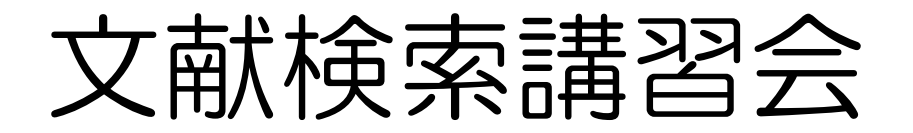

#### ~国内雑誌論文を中心に~

#### 人文学部 社会科学科

#### 2007.2.13

三重大学附属図書館 情報図書館チーム情報リテラシー担当 Email literacy@ab..mie-u.ac.jp

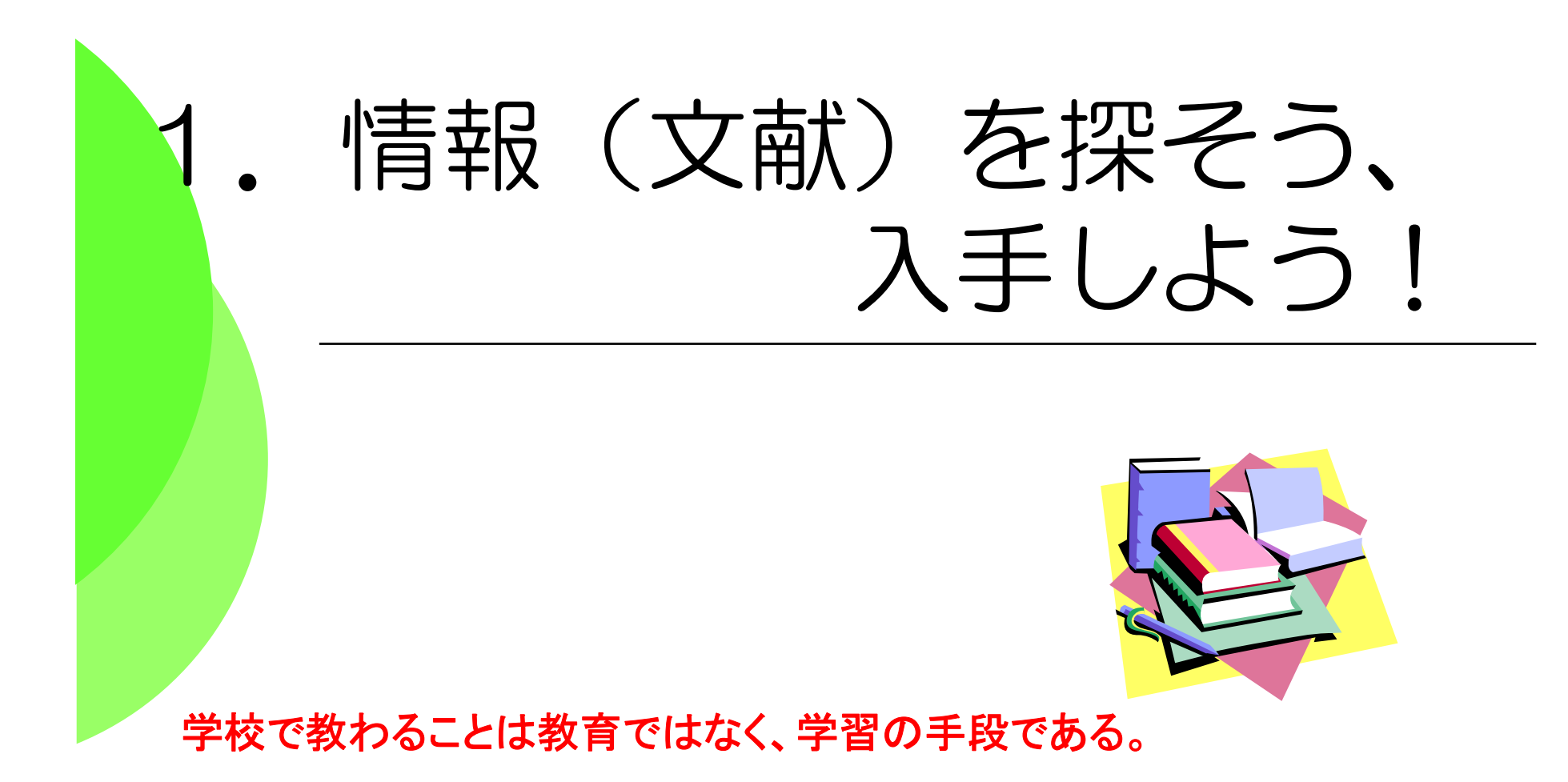

The things taught in schools and colleges are not an education, but the means of education.

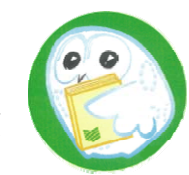

**重要Point**: 文献・情報と学習・研究の関係

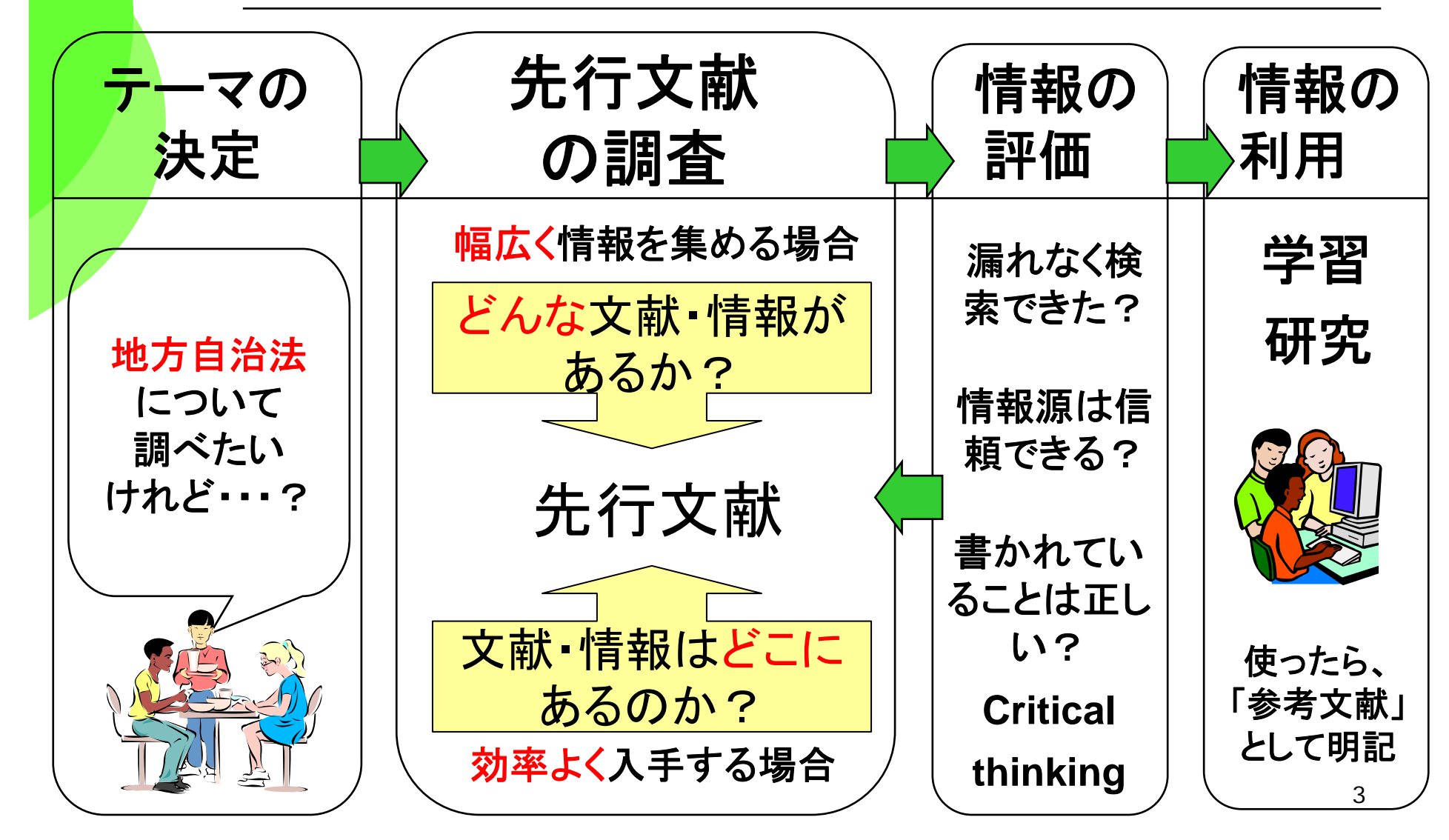

# 目的に最適なツールを選ぼう①

どんな文献があるか? 図書:三重大学OPAC、WebcatPlusなど 日本の雑誌論文: CiNii(国立情報学研究所) NDL-OPAC(国会図書館), 医中誌(医学関係) 海外の雑誌論文

Web of Science , PubMed (医学関係) SciFinder Scholar (化学関係)

Firstsearch (様々なDBが使えるサービス)

※各DBの分野、収録年、収録雑誌等に注意!

# 目的に最適なツールを選ぼう②

その文献はどこにある/アクセスできるのか?

印刷された本や雑誌を所蔵しているか

- ·三重大学 三重大学OPAC
- ・三重県内の図書館: MILAI
- ・全国の大学図書館:NACSIS WebCAT

電子的に本文にアクセスできるか

・本の場合:青空文庫など (http://www.aozora.gr.jp/)

・雑誌論文・学会誌の場合:

電子ジャーナルアクセスサービス(http://www.lib.mie-u.ac.jp/ej/)

日経BP記事検索サービス「日経エコロジー」など

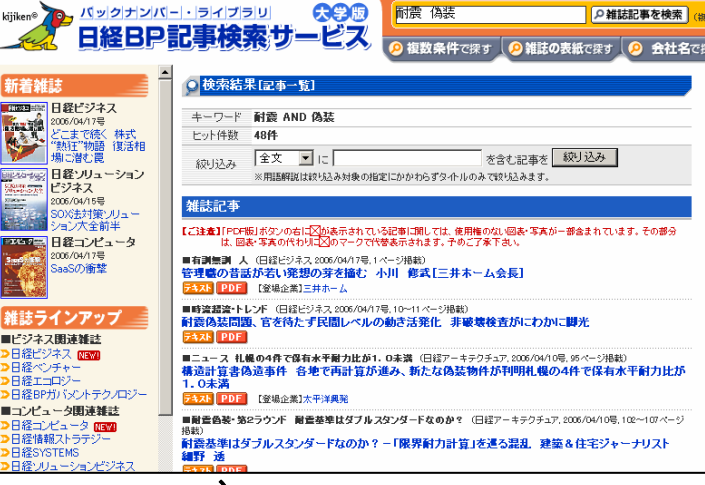

オススメ!

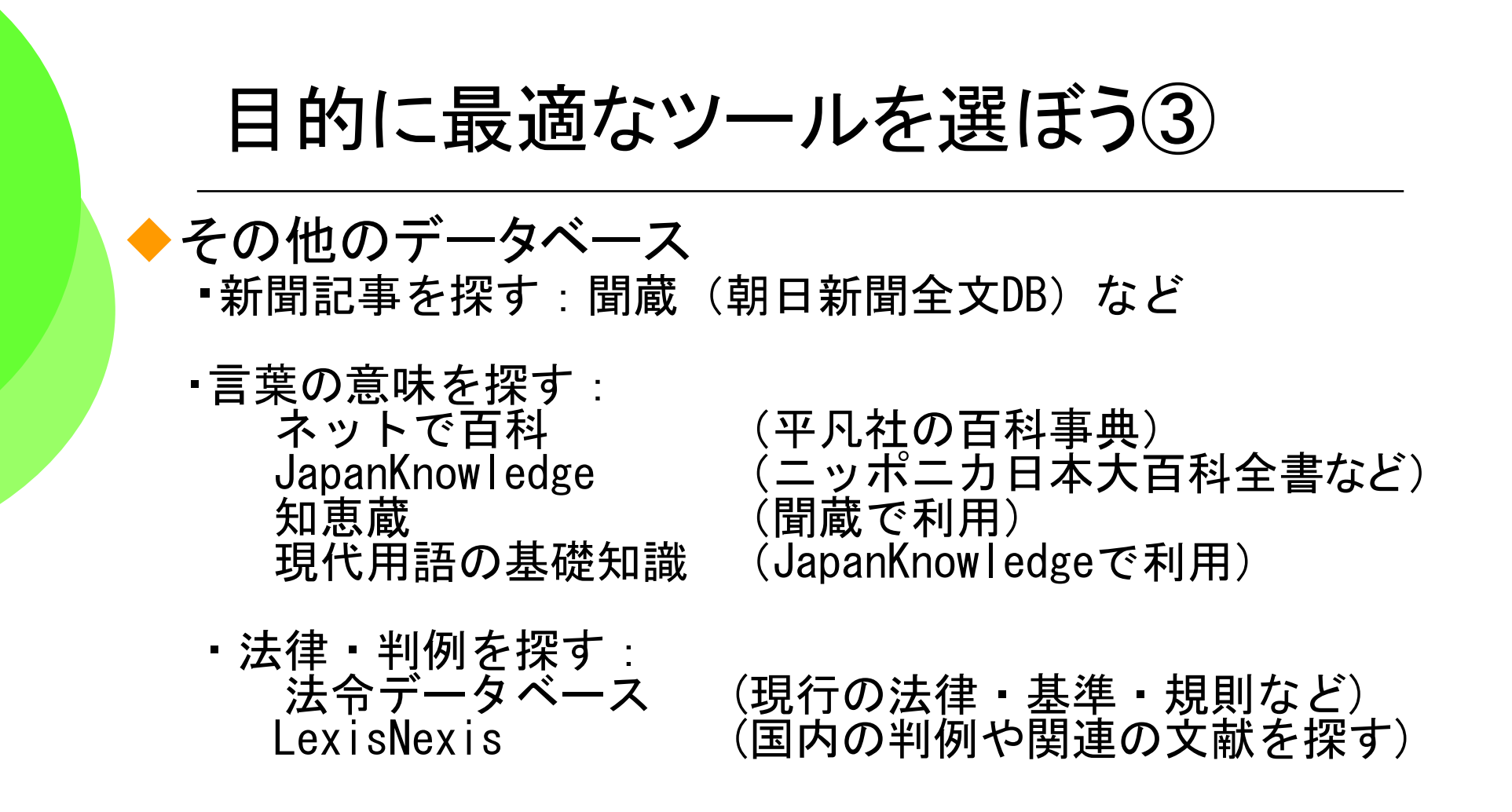

◆全て図書館ホームページからリンクされています。

◆「データベースの選び方」もご参照ください。

### 目的に最適なツールを選ぼう(4)

#### ▶法令データ提供システム

図書館ホームページのリンク集から。

http://law.e-gov.go.jp/cgi-bin/idxsearch.cgi 国内の法令(憲法・法律・政令・勅令・府令・省令)の検索・ 閲覧が可能。

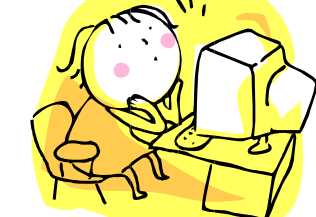

#### ◆ 世界各国の法令・判例 リンク集

http://www.j.u-tokyo.ac.jp/lib/gaise/foreign.html (東京大学 法学政治学研究科外国法文献センター) 各国の法令・判例、および関連するサイトが紹介されてい ます。

### 図書館ホームページから

#### ★は学内LANからでないと使えないものもあります

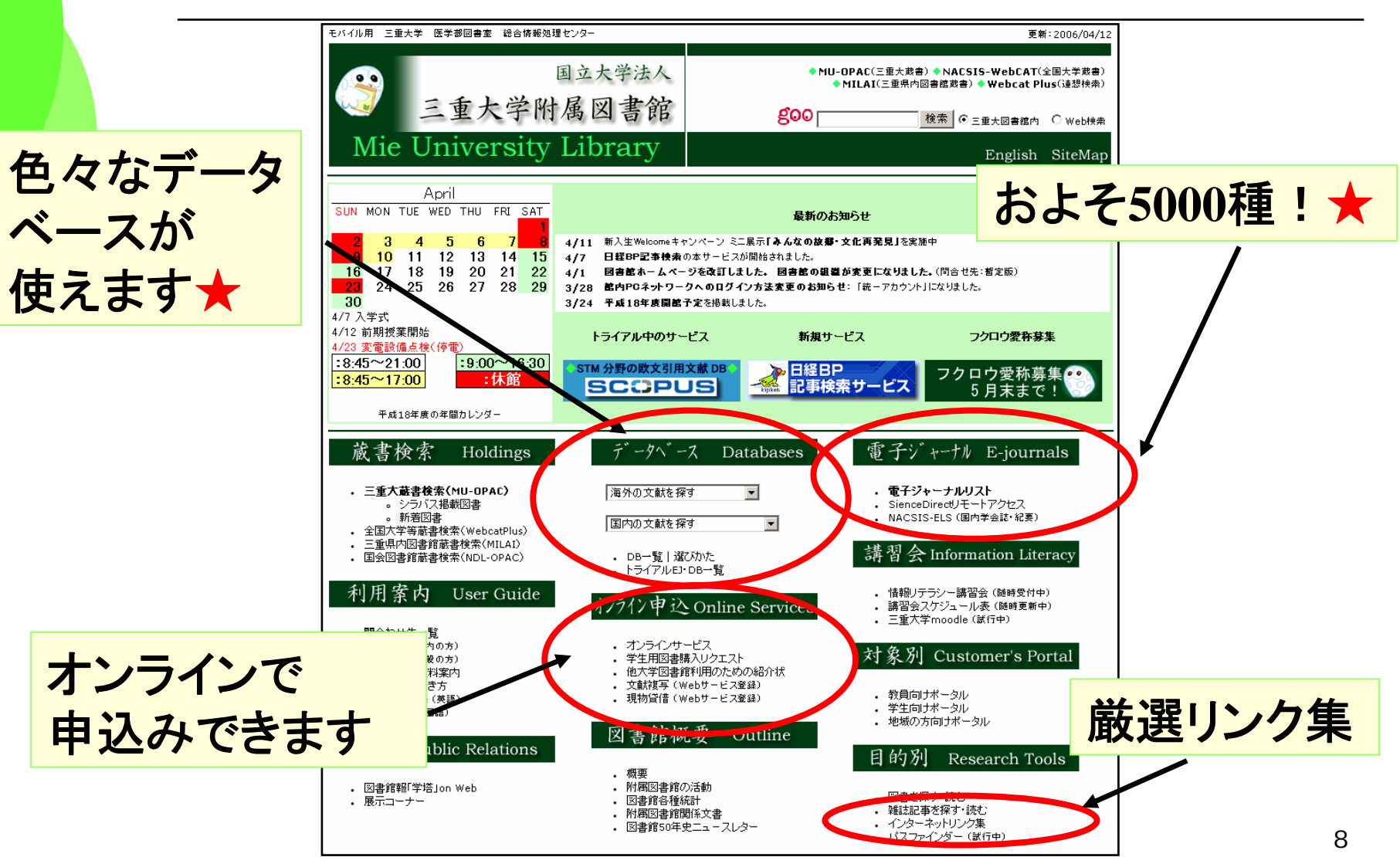

# 三重大学OPACって何!? ◆三重大学OPAC(オーパック)とは ◆三重大学のオンライン蔵書検索システムです。 ⇒本や雑誌の所在、貸出状況がわかります ◆インターネット上の無料の公開データベース ▶収録範囲:図書館の開架図書・参考図書、 雑誌および1990年以降に受入れた研究図書。 ※遡及入力も進行中。まずはOPACで ◆三重大学OPACのURL

http://www.lib.mie-u.ac.jp/ilis/search/index.html

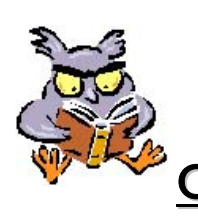

<u>OPAC豆知識</u> OPACは <u>O</u>nline <u>P</u>ublic <u>A</u>ccess <u>C</u>atalog の略称です。 🤊

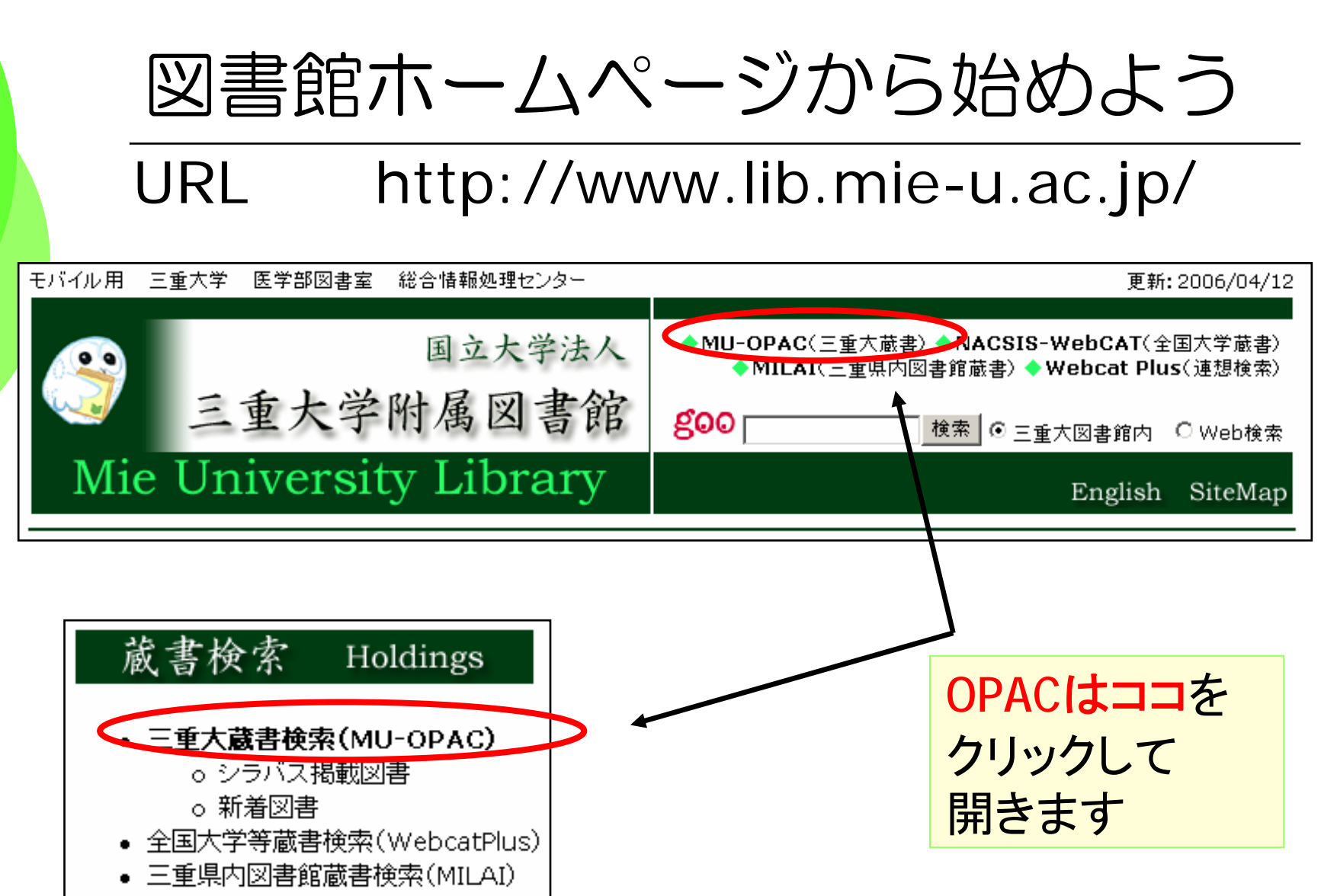

• 国会図書館蔵書検索(NDL-OPAC)

2. 本を探そう!

# 一三重大OPACの復習一一WebcatPlusをマスターする一

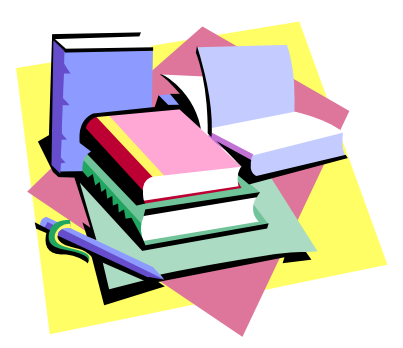

志あれば道あり

Where there's a will, there's a way.

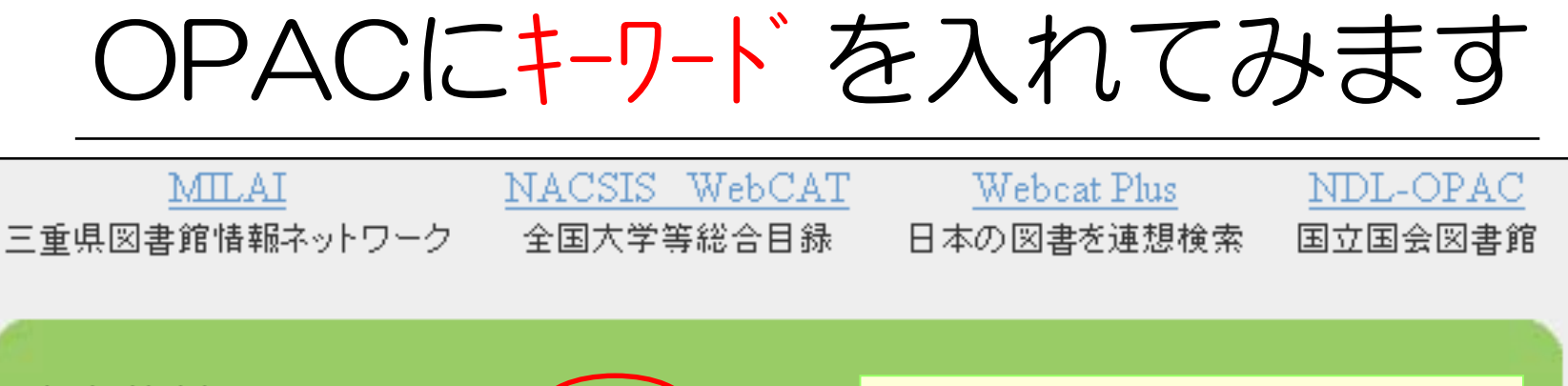

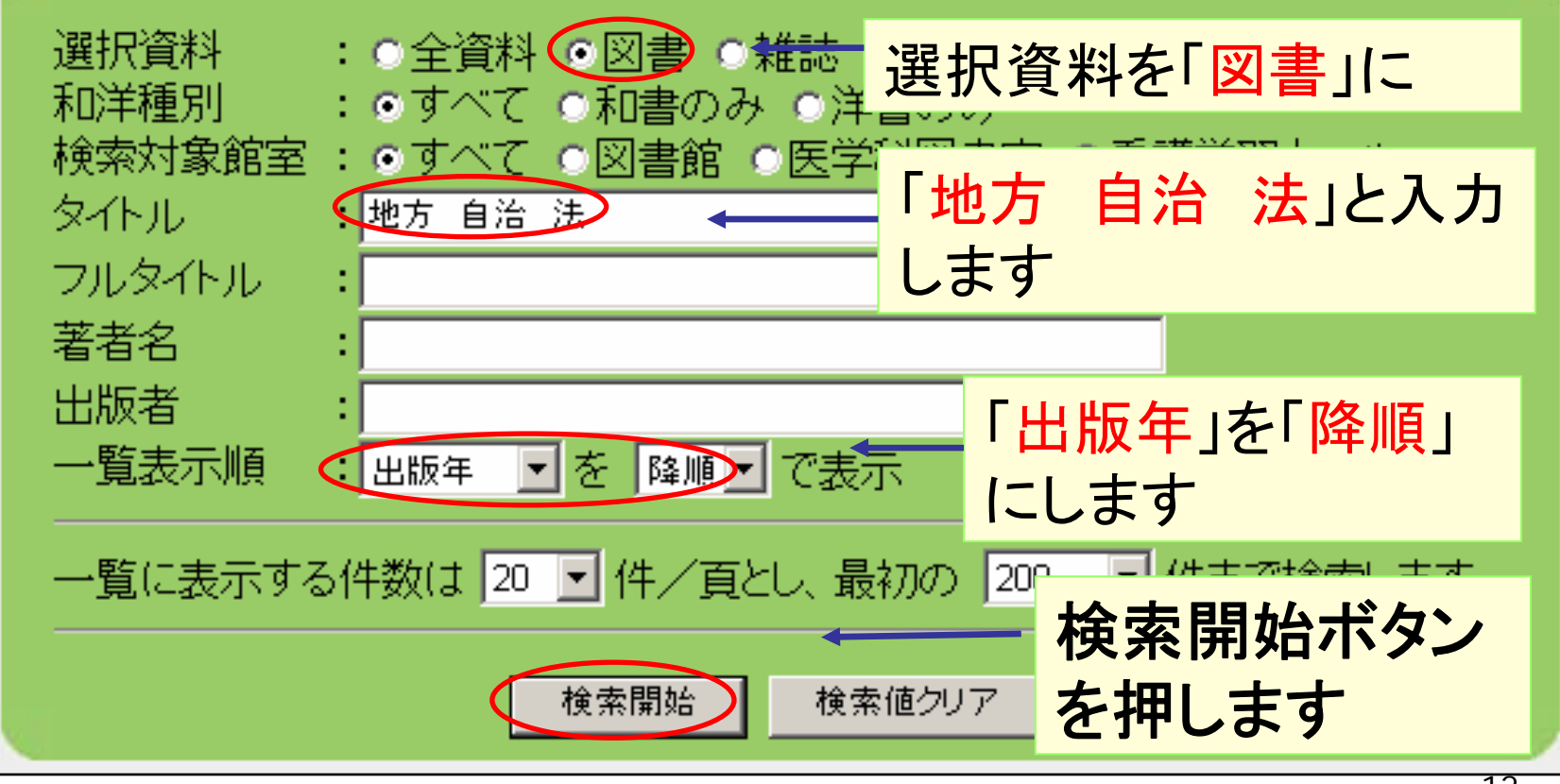

|                | OPACの"検索統                                                                                          | 吉果一覧"です                      |
|----------------|----------------------------------------------------------------------------------------------------|------------------------------|
| 以下の<br>選択資料    |                                                                                                    |                              |
| タイトル:1<br>検索結果 | 地方 自治 法<br>県一覧: 72 件ヒットしました                                                                        | 三重大には、書名に「地方」「自治」「法」         |
| 項番 種別          | ]]<br>標題/責任表示 [資料種別]<br>親書誌情報                                                                      | というキーワードが入った<br>図書が72件ありました。 |
| 1 津            | <ul> <li>楽しく学べる「地方自治法」教室:地方自治に関する《全12<br/>章》:1日たったの50分、1ケ月で地自法がマスターできる!/</li> <li>大島稔彦著</li> </ul> | <sup>2006 第4次</sup> 詳しく見たい   |
| 2<br>②<br>書    | <u> 市民自治の制度開発の課題 : 自治のルールと自治体法</u> <u> 務 / 山梨学院大学行政研究センター企画・編集</u> (地方自治ジャーナルブックレットNo.41)          | 公人の友社 資料名を                   |
| 3 営            | 要説地方自治法:新地方自治制度の全容/松本英昭著                                                                           | ぎょうせい<br>2005 第4次<br>します     |
|                | 地方自治法の概要 / 松本英昭著                                                                                   | 学陽書房<br>2005<br>13           |

# "検索結果詳細"が表示されました

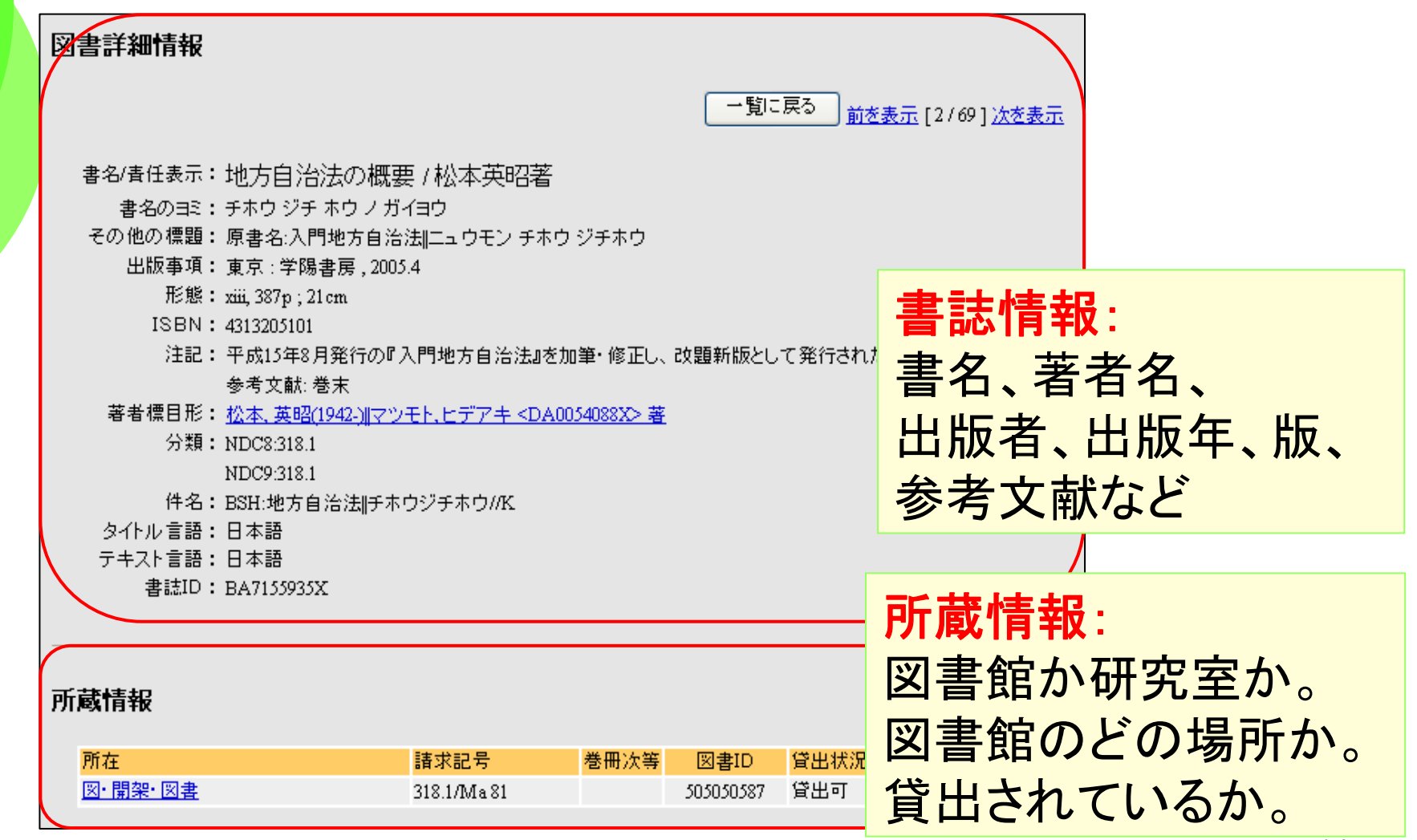

# "検索結果"に基づき、本を探します

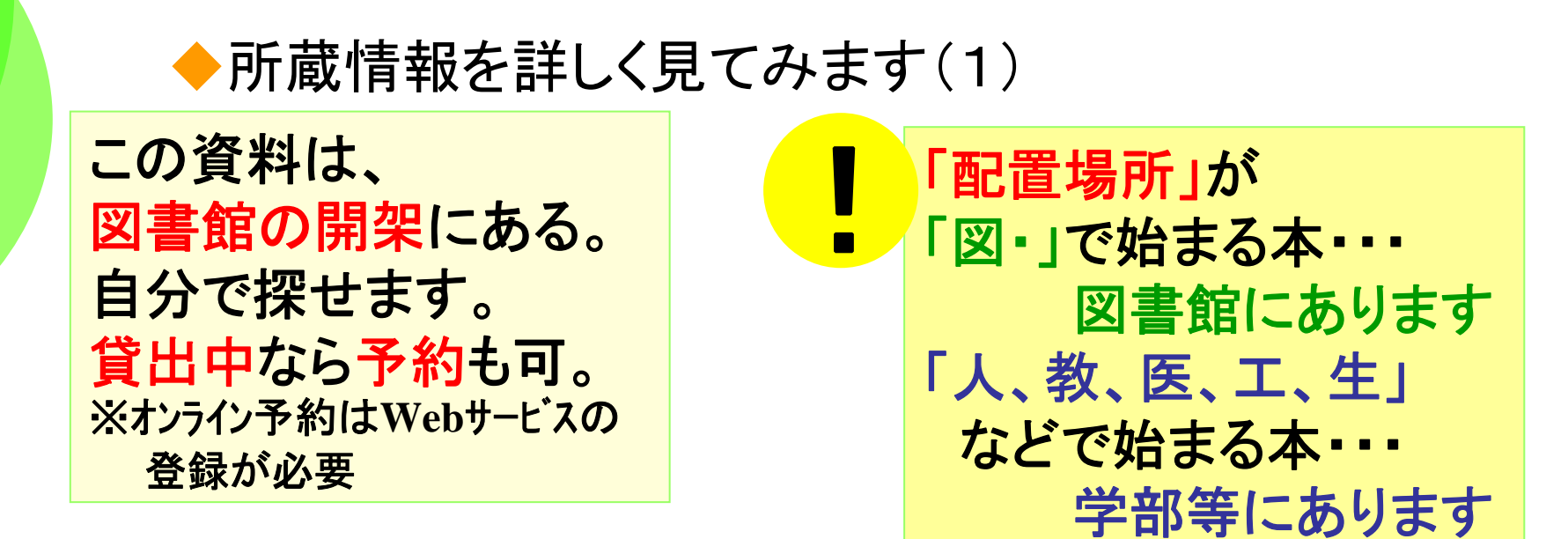

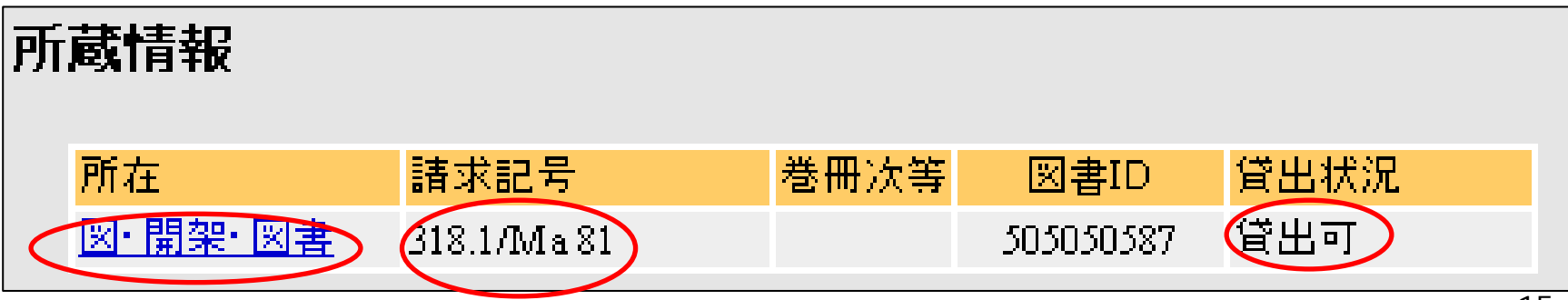

| "検索結果"に基づき、本を探します<br>◆所蔵情報を詳しく見てみます(2) |      |                                                                |                                                                                                    |                  |
|----------------------------------------|------|----------------------------------------------------------------|----------------------------------------------------------------------------------------------------|------------------|
| 1階書架の318.1/Ma81のところにあります               |      | 「請求記<br>本の背<br>す。本<br>300番<br>310=<br>318=<br>図<br>書館の<br>に並んで | 号」は<br> <br>長紙にも貼っ<br> の内容を表<br> <br>合 二 社 会科<br> <br>公<br> <br>の<br>本はこの<br> <br>の<br>す<br> <br>の<br> <br>の<br> <br>の<br> <br>の<br> <br>の<br> <br>の<br> <br>の<br> <br>の | ってあり<br>します<br>学 |
| 所蔵情報<br>所在 諸求記号                        | 巻冊次等 | 図書ID                                                           | 貸出状況                                                                                                    |                  |
| <u>図・開架・図書</u> 318.1/Ma 81             |      | 505050587                                                      | 貸出可                                                                                                    | 16               |

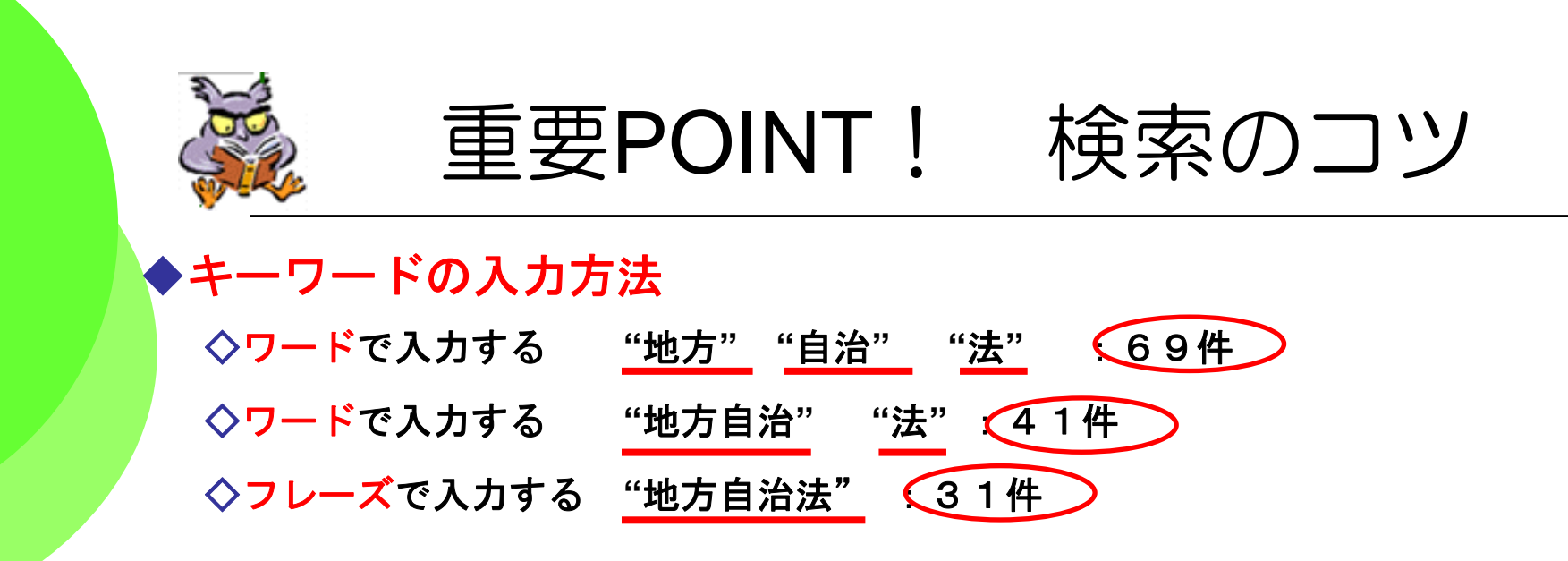

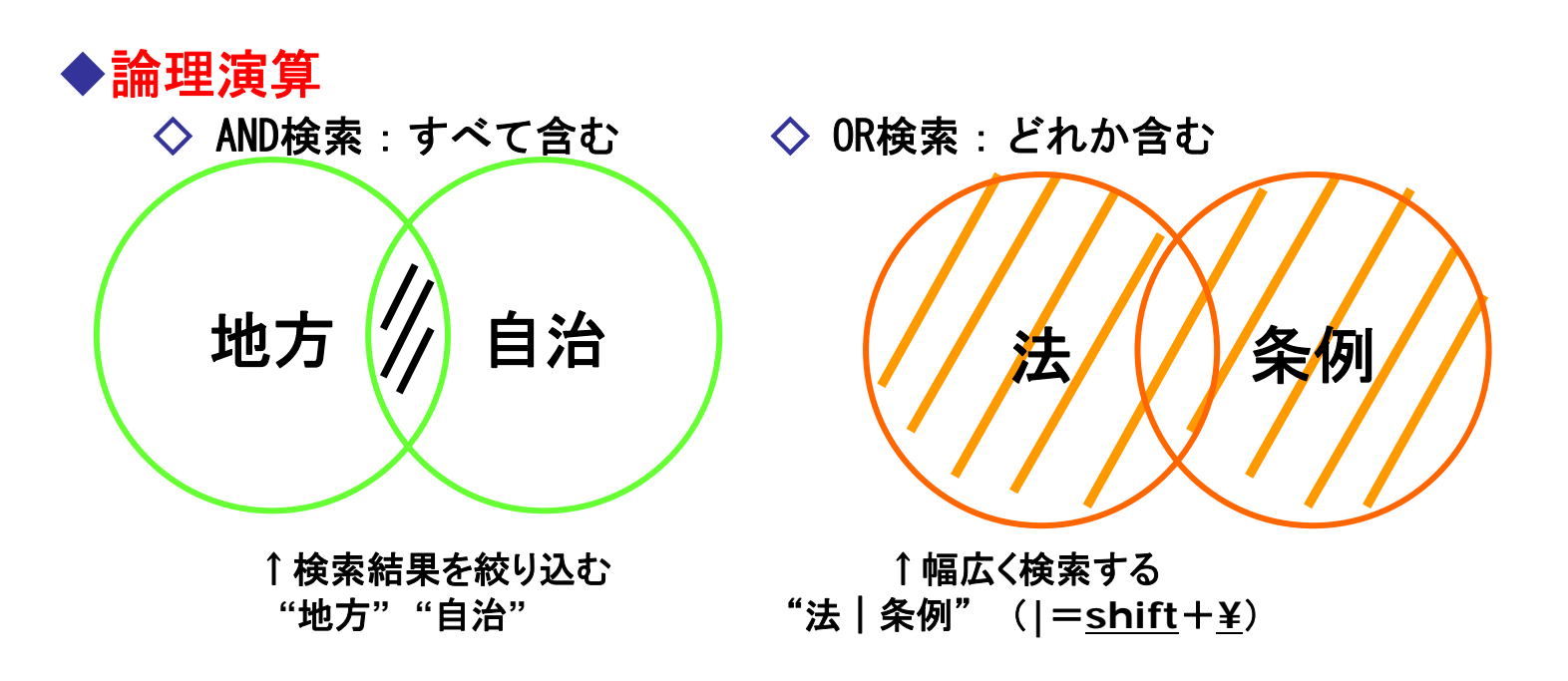

# もっとフレキシブルに図書を探す

三重大学の本に限らず、日本で出版された図書を 自由に検索してみましょう

◆Webcat Plus
◆収録範囲≒日本で出版された図書
◆「連想検索」という優れた検索機能
◆アクセス方法: OPACからリンク。無料公開。
◆目次や内容の紹介が見られます。

| <u>MILAI</u>                                 | <u>NACSIS WebCAT</u>                        | <u>Webcat Plus</u> | <u>NDL-OPAC</u> |
|----------------------------------------------|---------------------------------------------|--------------------|-----------------|
| 三重県図書館情報ネットワ                                 | ーク 全国大学等総合目録                                | 日本の図書を連想検 <b>求</b> | 国立国会図書館         |
| 選択資料 : •<br>和洋種別 : •<br>検索対象館室 : •<br>タイトル : | 全資料 ○図書 ○雑誌<br>すべて ○和書のみ ○洋<br>すべて ○図書館 ○医学 | 書のみ<br>料図書室 ○看護学習  | 計一ル             |

#### Webcat Plusの検索画面「連想検索」機能

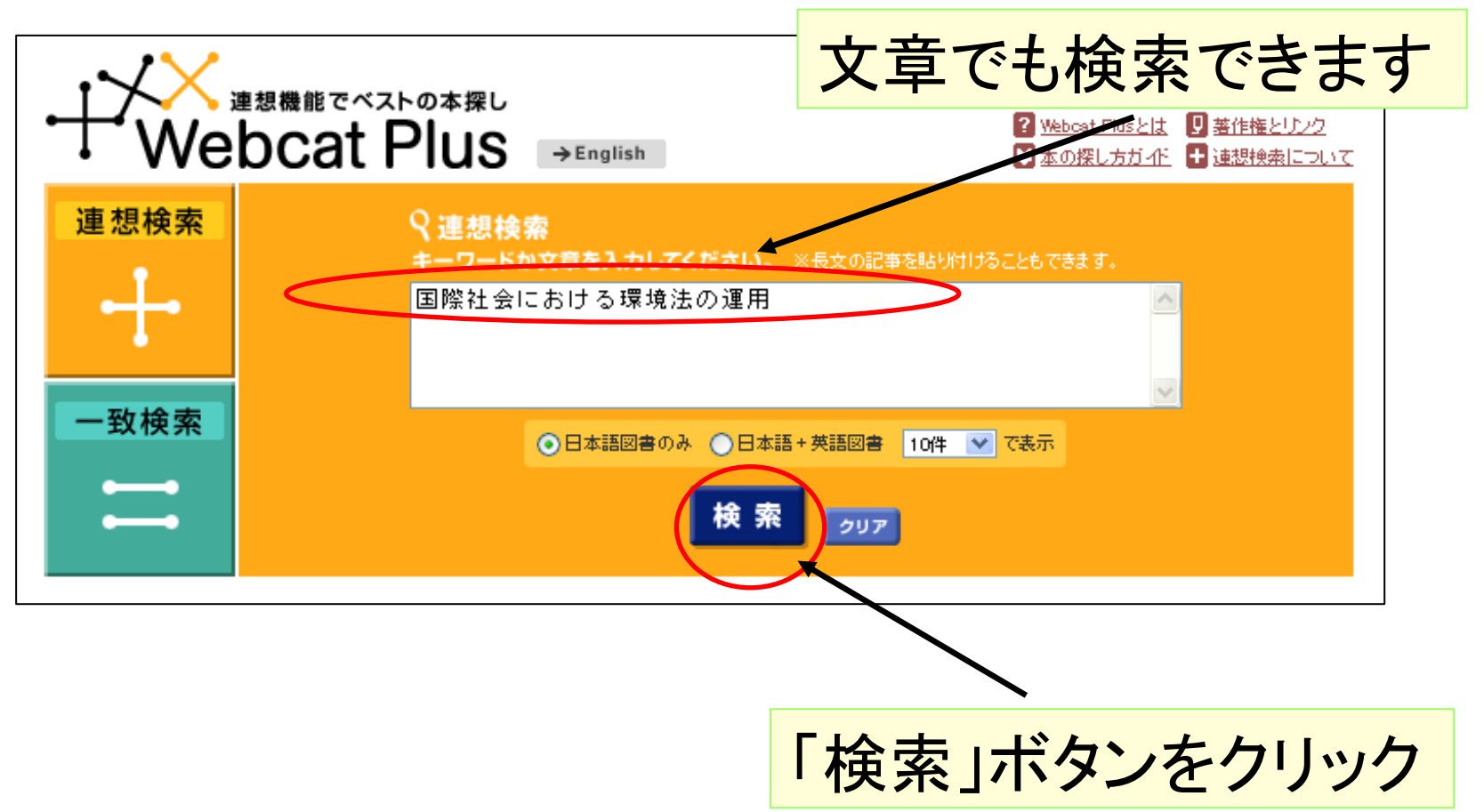

# Webcat Plus 検索結果一覧

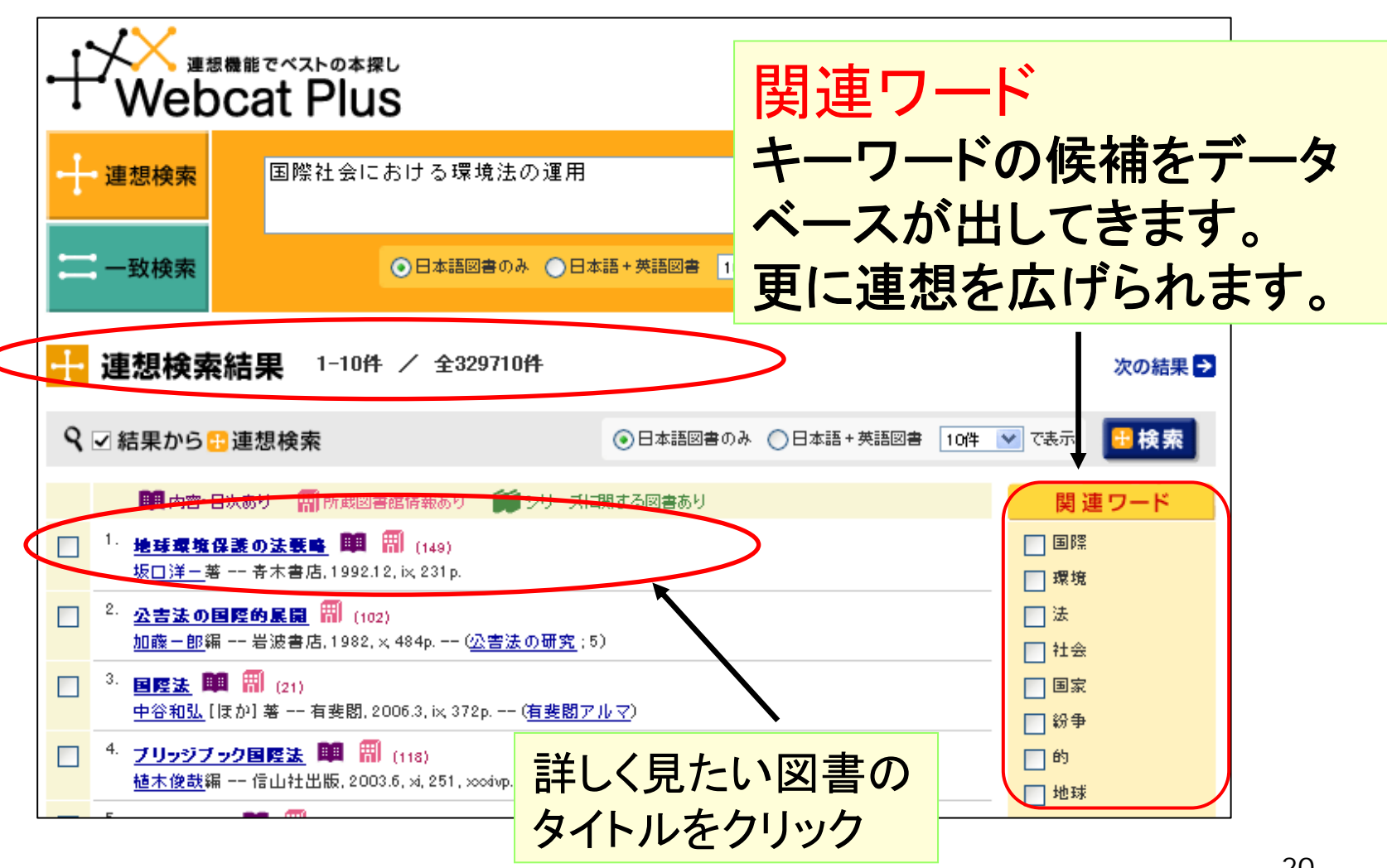

20

### Webcat Plus 図書情報画面

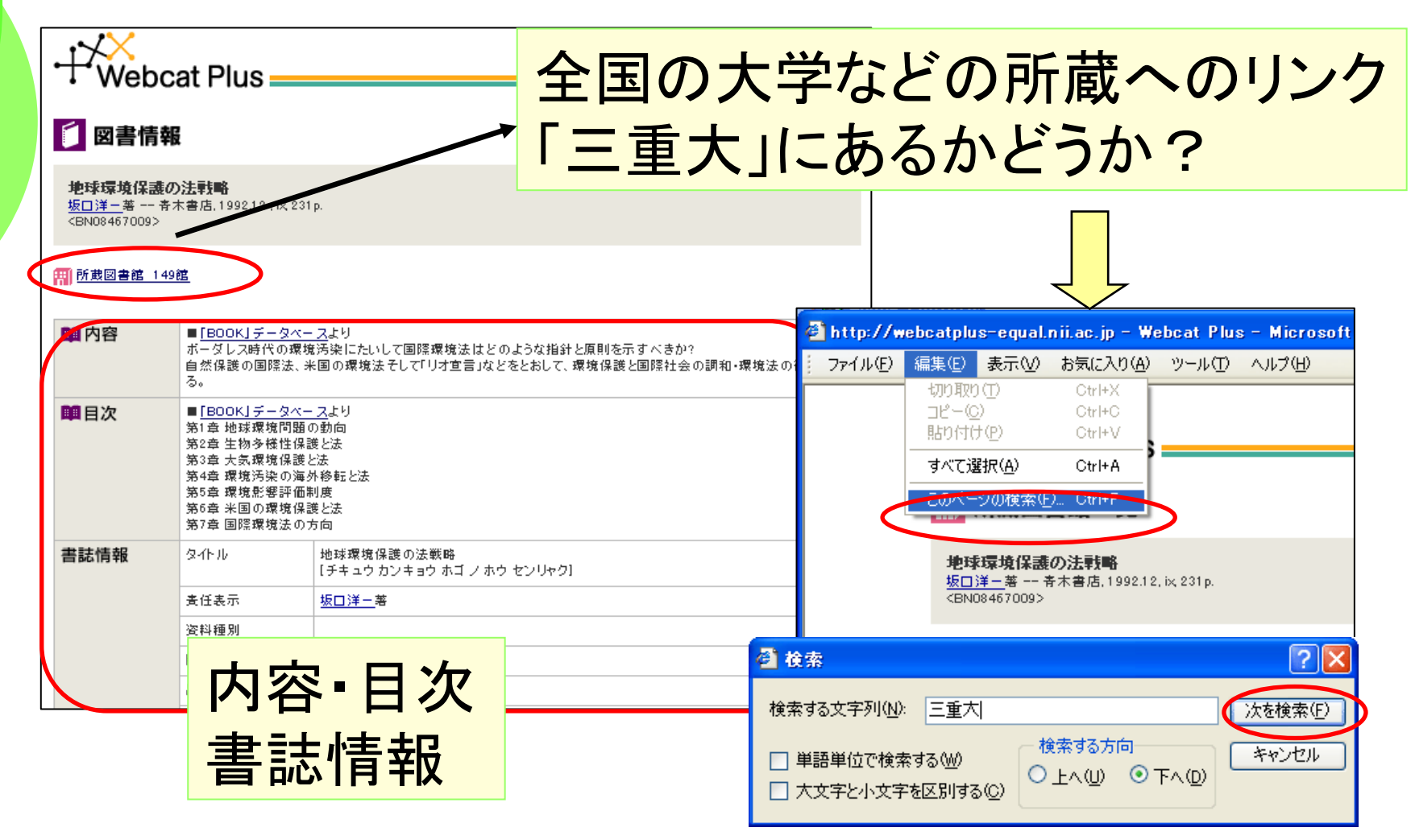

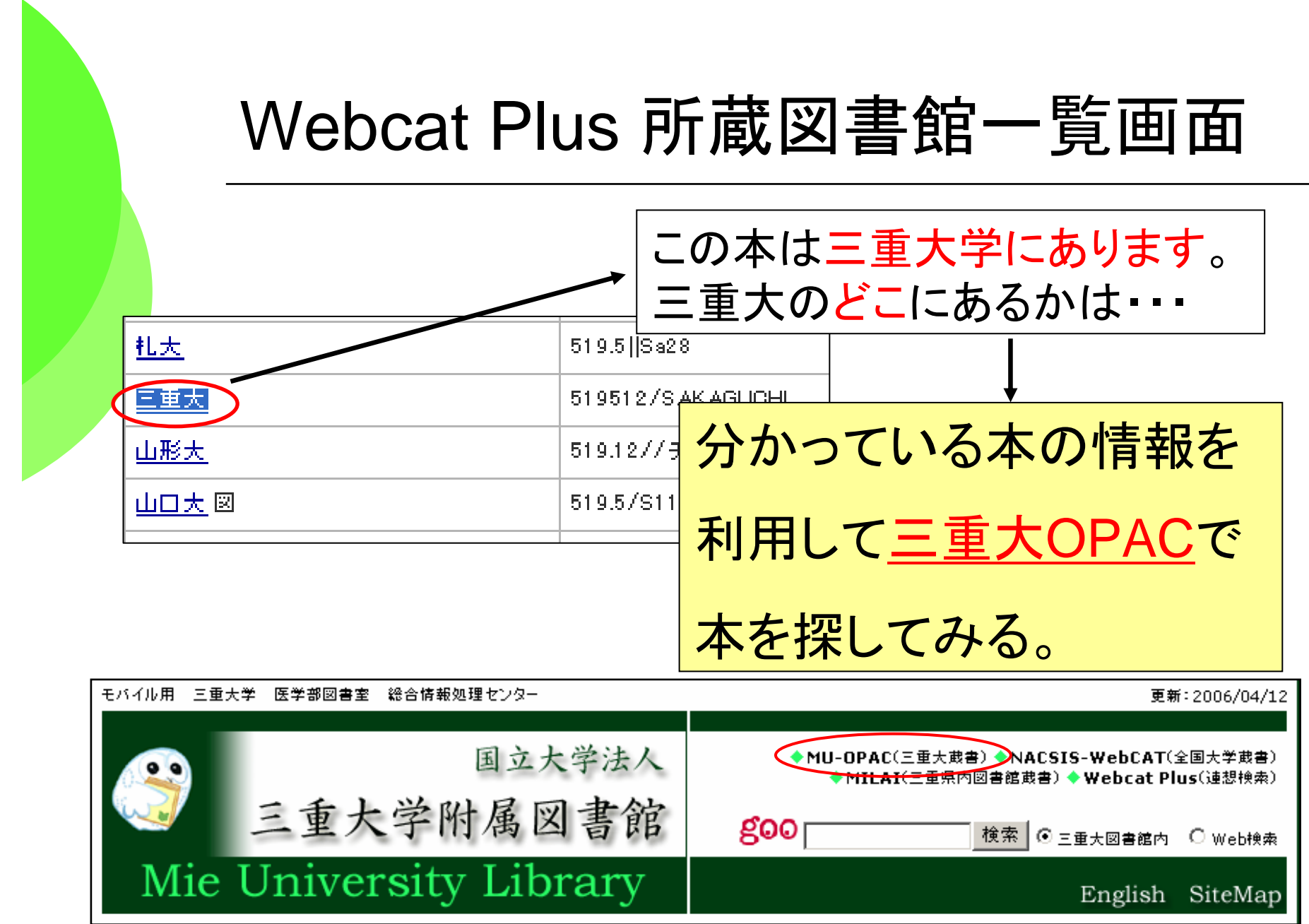

### 検索結果から、三重大OPACで本を探す。

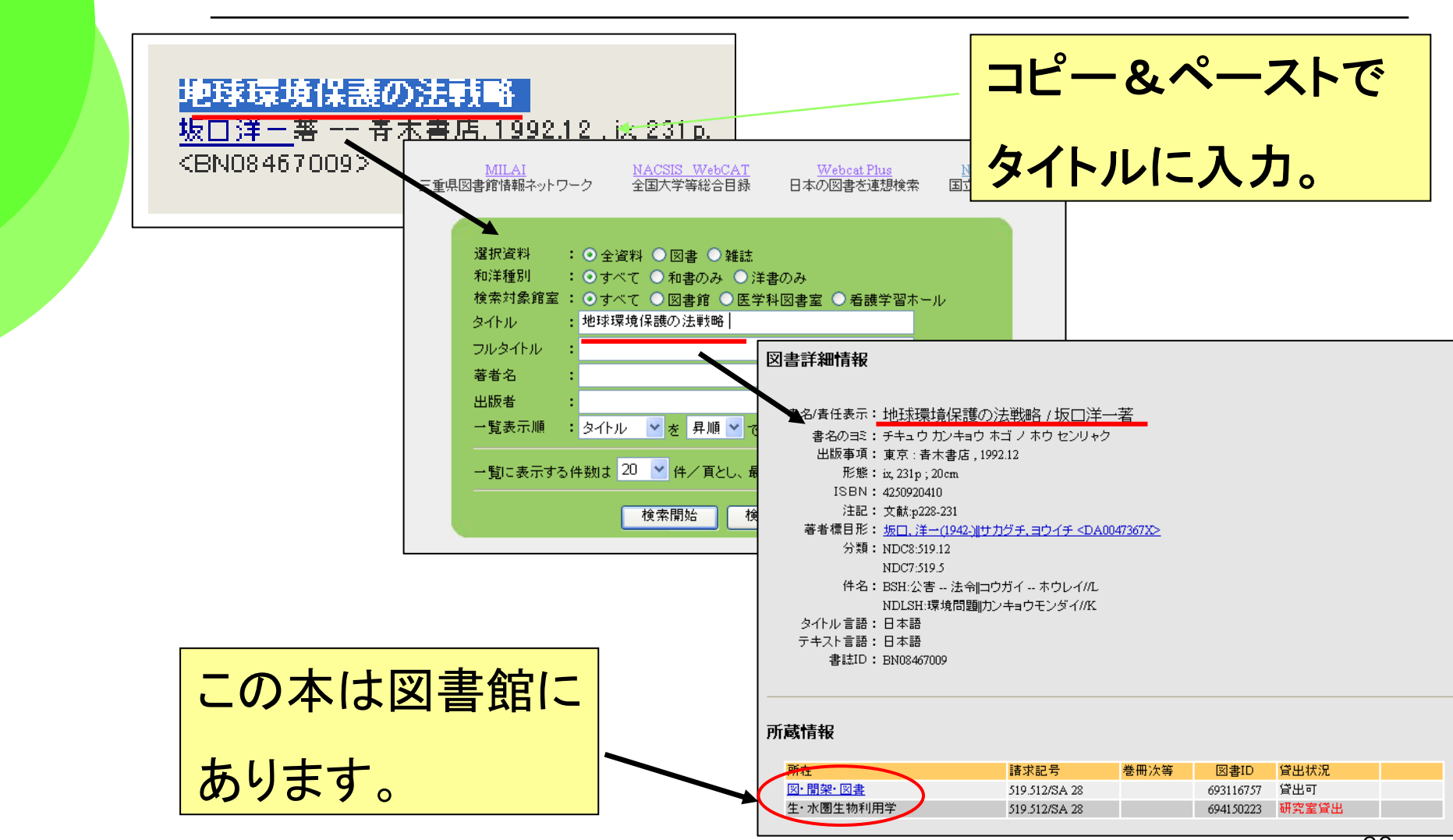

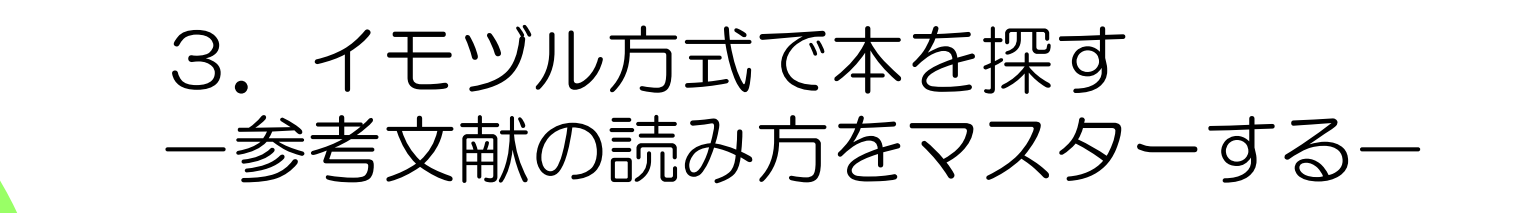

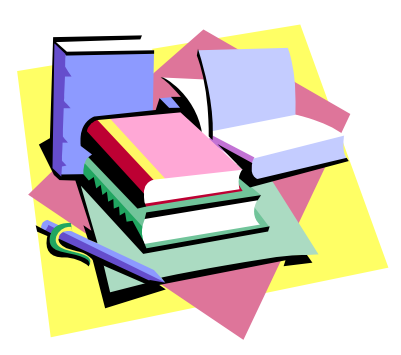

温故知新

He that would know what shall be must consider what has been.

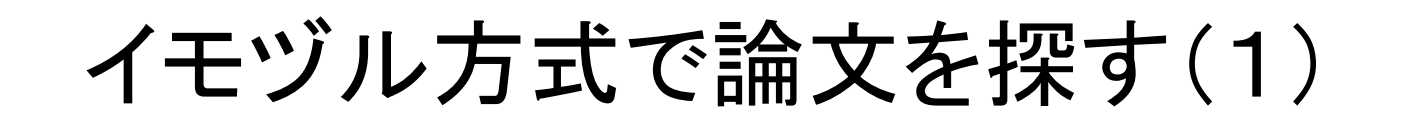

#### 「参考文献」はその図書(論文)を書くとき、参考にした本や論文。

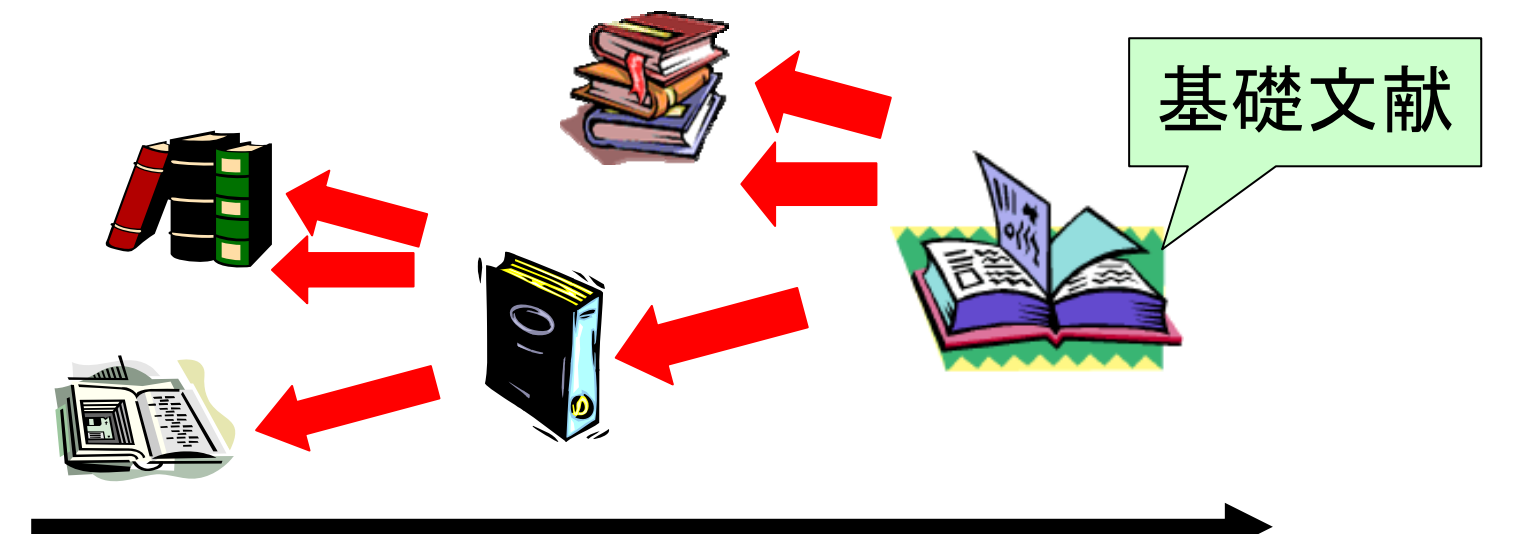

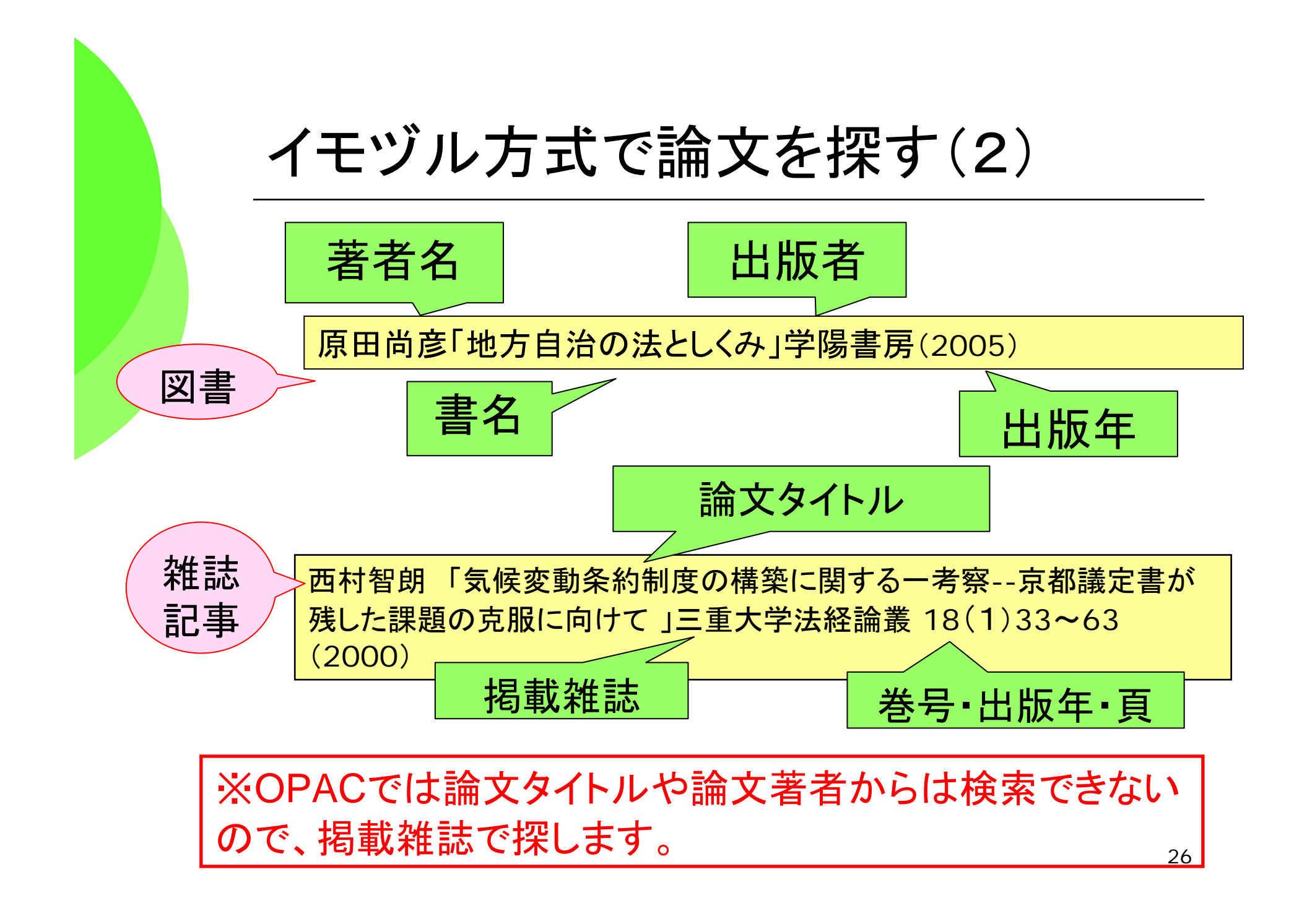

# OPAC(詳細検索)で論文を探します。

|             |                                                                                                    | _                                                                                                    |                                                                                                    |
|-------------|----------------------------------------------------------------------------------------------------|----------------------------------------------------------------------------------------------------|----------------------------------------------------------------------------------------------------|
|             | MILAI         NACSIS         WebCAT         Webcat           三重県図書館情報ネットワーク         全国大学等総合目録         日本の図書を                                                                                                    | <u>t Plus NDL</u><br>S連想検索 国立国·                                                                                                    | 雑誌のタイトルかISSNで検索                                                                                                    |
|             | <ul> <li>選択資料 : ● 全資料 ● 図書 ● 雑誌</li> <li>和洋種別 : ● すべて ● 和書のみ ● 洋書のみ</li> <li>検索対象館室 : ● すべて ● 四書館 ● 医学科図書室 ● 第</li> <li>タイトル : 三重大学法経論策</li> <li>フルタイトル</li> <li>著者名 :</li> <li>出版者 :</li> <li>一覧表示順 : タイトル ♥ を 昇順 ♥ で表示</li> <li>一覧に表示する件数は 20 ♥ 件/ 頁とし、最初の 200</li> <li>検索開始 検索値クリア</li> </ul> | <b>雑誌詳細情報</b><br>書名/責任表示:<br>書名のヨミ:<br>その他の標題:<br>その他の標題:<br>送次年月次:<br>出版事項:<br>ISSN:<br>ISSN:<br>注記:<br>著者標目形:<br>タイトル言語:<br>テキスト言語:<br>書誌ID: | <ul> <li>三重大学法経論叢 / 三重大学社会科学学会</li> <li>ミェ ダイガクホウケイロンソウ</li> <li>奥付:法経論叢IIホウケイロンソウ</li> <li>裏表紙:The Journal of law and economics (Hokei ronso)</li> <li>1巻1号 (1984.3)-</li> <li>津:三重大学社会科学学会, 1984</li> <li>02897156</li> <li>通巻号数: 3巻1号より表示 (通算4号-)</li> <li>通号35号は欠番</li> <li>三重大学社会科学学会IEエ ダイガクシャカイカガクガッカイ &lt; DA02659191&gt;</li> <li>日本語</li> <li>日本語</li> <li>: AN10036307</li> </ul> |
| 所<br>論<br>所 | 蔵巻号で、<br>文掲載巻号(27号)を<br>蔵しているか確認                                                                                                    | [受入状況(最新の5)<br><b>所蔵情報</b><br>所在<br>図・和雑誌・大学:                                                                                                  | 所蔵巻号       所蔵<br>年次       諸求記号         記要       1(1),2-22,23(1)+       1984<br>2005                                                                                                    |

# どんな論文があるか探す場合

#### →雑誌記事索引などの 文献データベースの出番

### 日本の雑誌論文は「雑誌記事索引」で探す

- ◆「雑誌記事索引」は「CiNii」「MAGAZINEPLUS」 で使えます
  - ⇒1948年~学術的な論文が
    - キーワードや著者名、雑誌名で検索できる
  - ⇒日本で刊行された欧文の雑誌論文も検索できる
- ◆ CiNii サィニィ (サイト契約。学内から自由に使えます)
- ◆MAGAZINE PLUS(同時アクセス:1) 週刊誌の記事なども検索できる。 データベース使用後のログアウトを習慣づけよう! 29

# 図書館ホームページから始めよう

#### URL http://www.lib.mie-u.ac.jp/

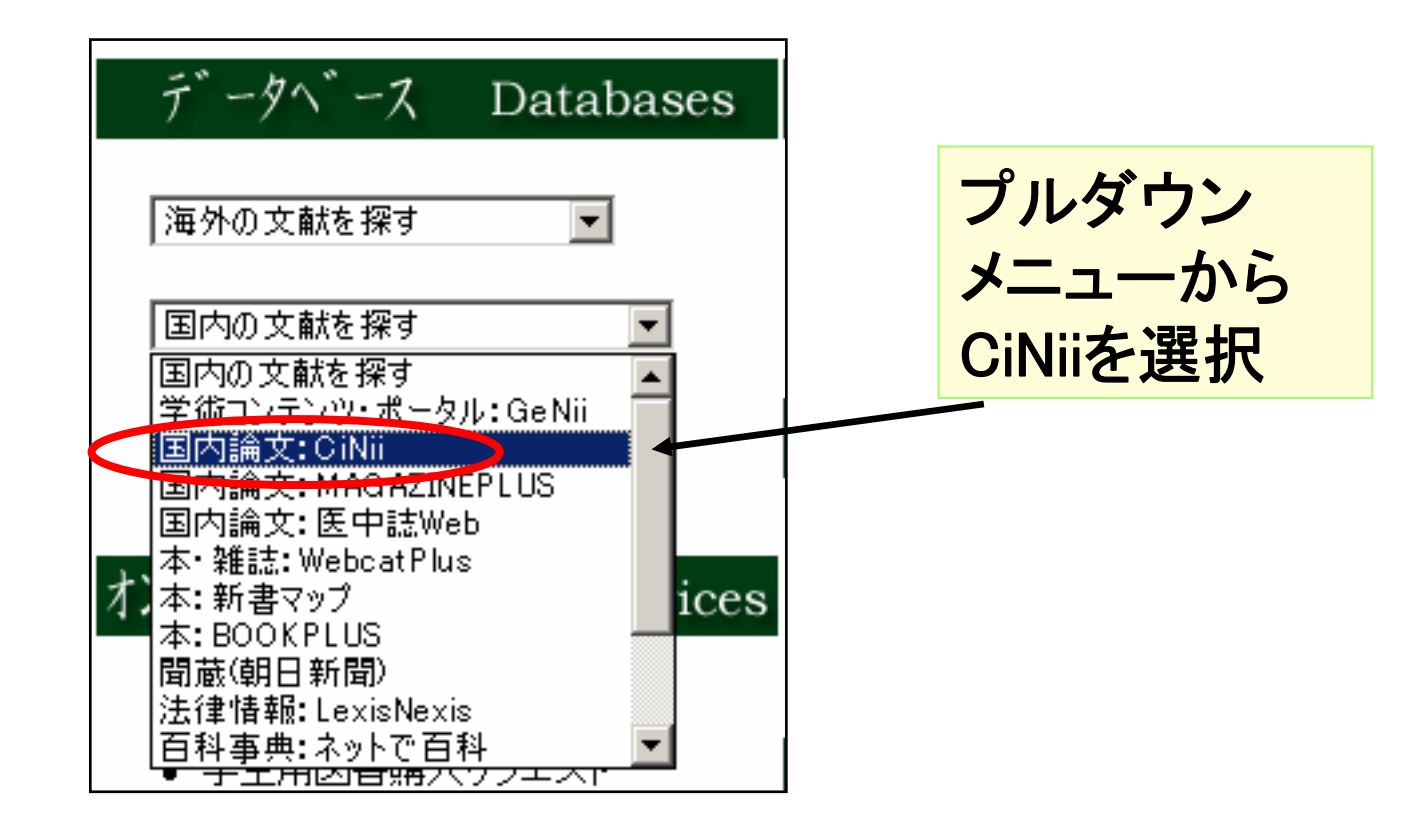

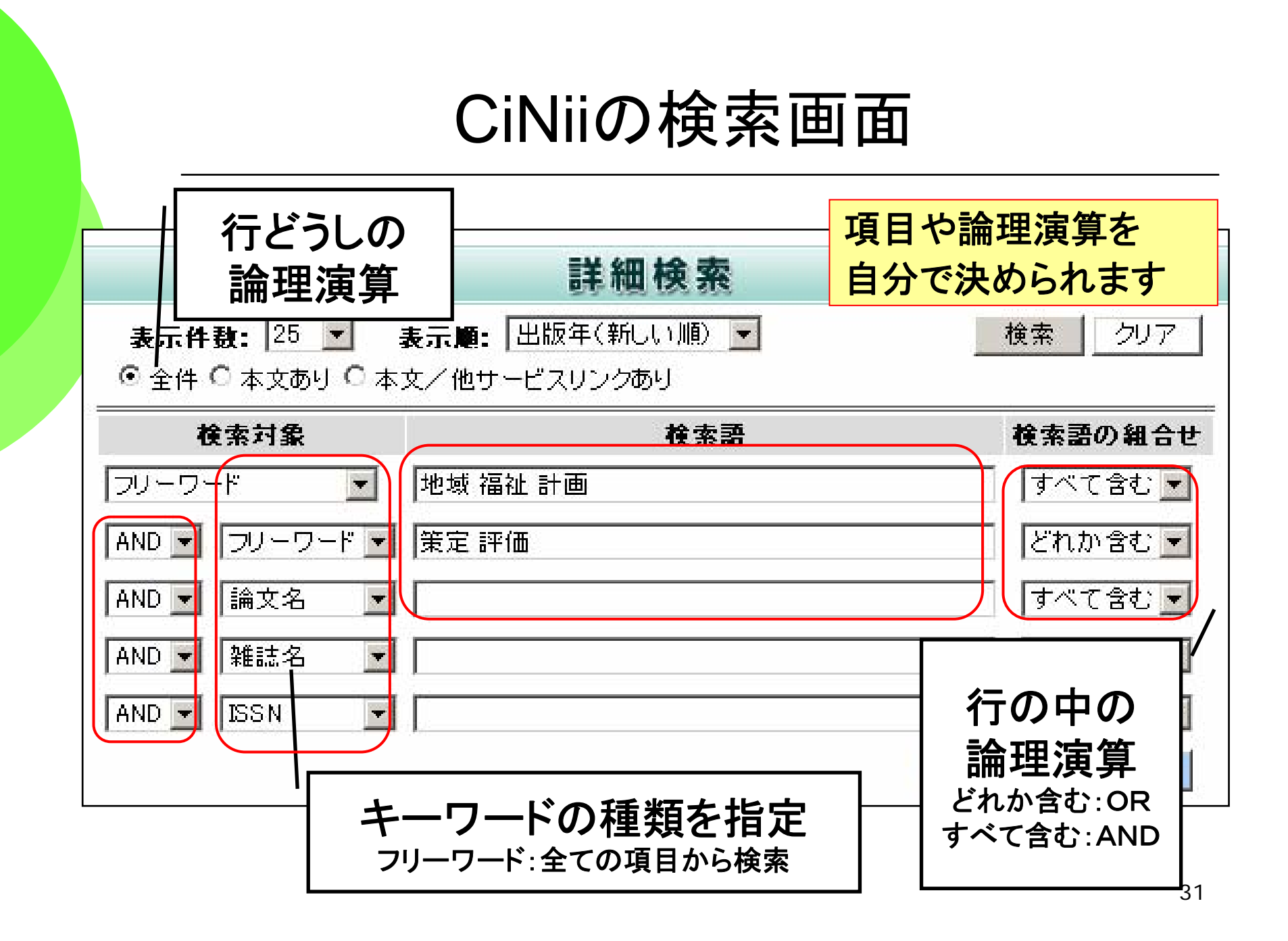

# 雑誌記事索引の一覧表示画面

| HOME > 検索結果<br>さらに絞                                                                                                    | り込みなどもできます            |  |  |  |  |
|----------------------------------------------------------------------------------------------------|-----------------------|--|--|--|--|
| 検索結果:該当件数は165件です。1~25件を表示。 最初のべ ようしょう 最初のべ ようしょう しょうしょう ほうしょう ほうしょう ほうしょう ほうしょう ほうしょう しょうしょう しょう |                       |  |  |  |  |
| 検索条件: フリーワード(地域 福祉 計画) すべてを含む AND フリーワード(策定 評価) どれかを含む                                                                                                    |                       |  |  |  |  |
| 表示条件(全件)                                                                                                    |                       |  |  |  |  |
| フリーワード 💌                                                                                                    | 一一校込み                 |  |  |  |  |
| <u>出版年で絞り込む</u> 新規検索                                                                                                    |                       |  |  |  |  |
| 表示順〔 <b>出版年〈新しい順 / <u>古い順</u>〉  雑誌名〈<u>昇順</u> / <u>隆順</u>〉  被引用件教〈<u>隆順</u>〉〕</b>                                                                                                    |                       |  |  |  |  |
| <ol> <li>[40015139594]増子,正</li> <li>地域福祉活動の住民満足度分析に関する研究地域福祉活動計画への活用<br/>厚生の指標 53(11)(通号 834),5~11,2006/10(ISSN 04526104)(厚生統計協会 編/厚生統計協会)</li> <li>■ 収録データベース:NDL</li> <li>■本文:なし</li> </ol>                                                                                                    |                       |  |  |  |  |
| 2. [110004833757]牧里,毎治<br><u>地域福祉計画の策定と評価によせて(地方分権,第2部:政策論の課題と展望,政策・理論フォーラム)</u><br>社会福祉学 47(2),65-69,20060831(ISSN 09110232)(日本社会福祉学会機関誌編集委員会 編/日本社会福祉学会/日本社会福祉学会)                                                                                                    |                       |  |  |  |  |
| ■ 収録テータペース:NDL NII-ELS<br>■本文: <u>CiNii</u>                                                                                                    | 詳しく見たい                |  |  |  |  |
| 3. [40007401189]伊原和人<br>基調講演「障害福祉計画の策定に向けて」 (第1特集 障害福祉計画の策定に向け                                                                                                    | <u>ナて[2006年]</u> 論文名を |  |  |  |  |
| <u>障害福祉計画をつくるか」講習会報告</u> )<br>地域ケアリング 8(9)(通号 103),13~23,2006/8(ISSN 13450123)(地域ケアリング企画編集委員会 編/北隆館<br>■収録データベース:NDL                                                                                                    | <b>クリック!</b>          |  |  |  |  |

# 雑誌記事索引の詳細表示画面

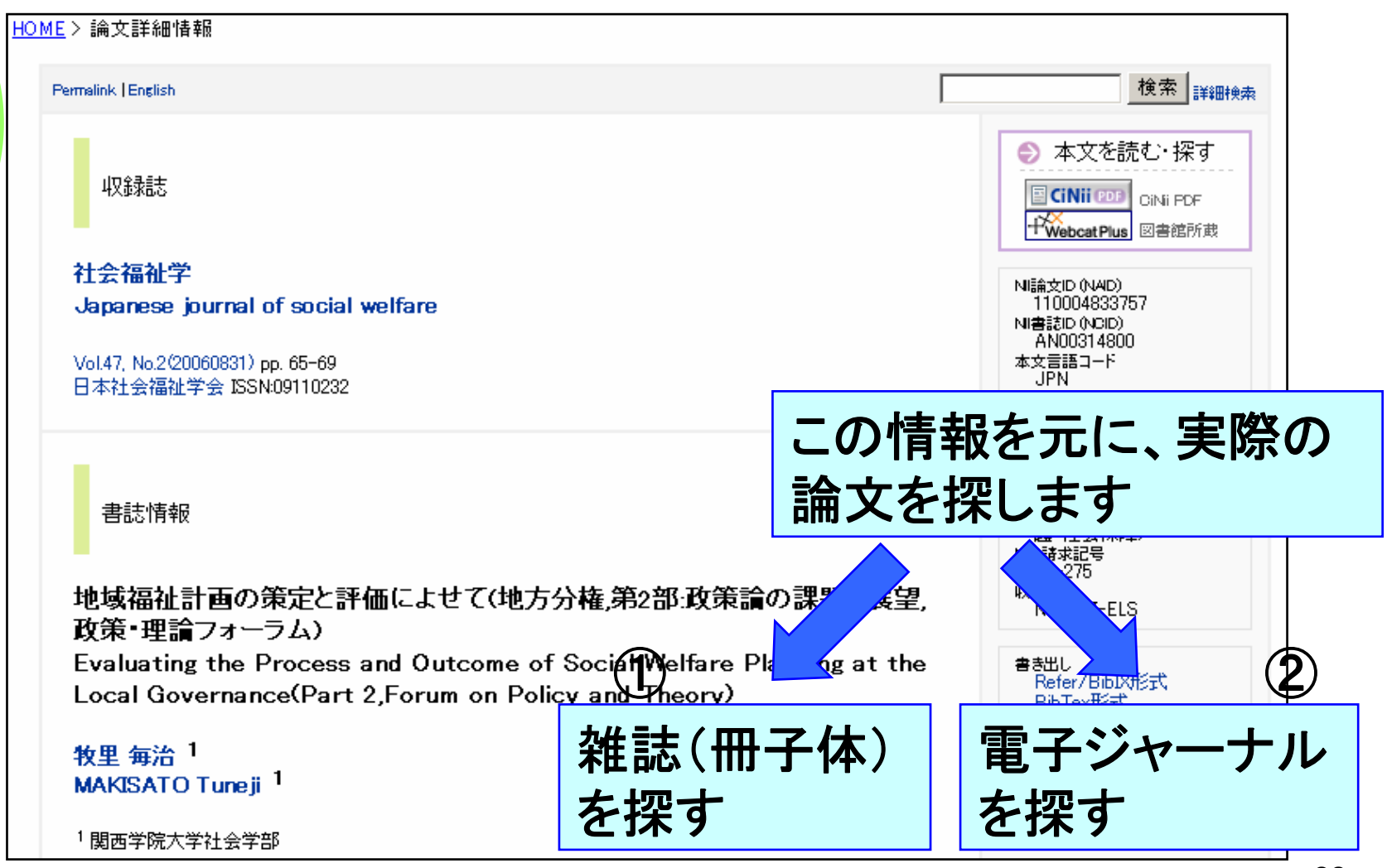

# ①電子ジャーナルを探すー本文リンクがある場合

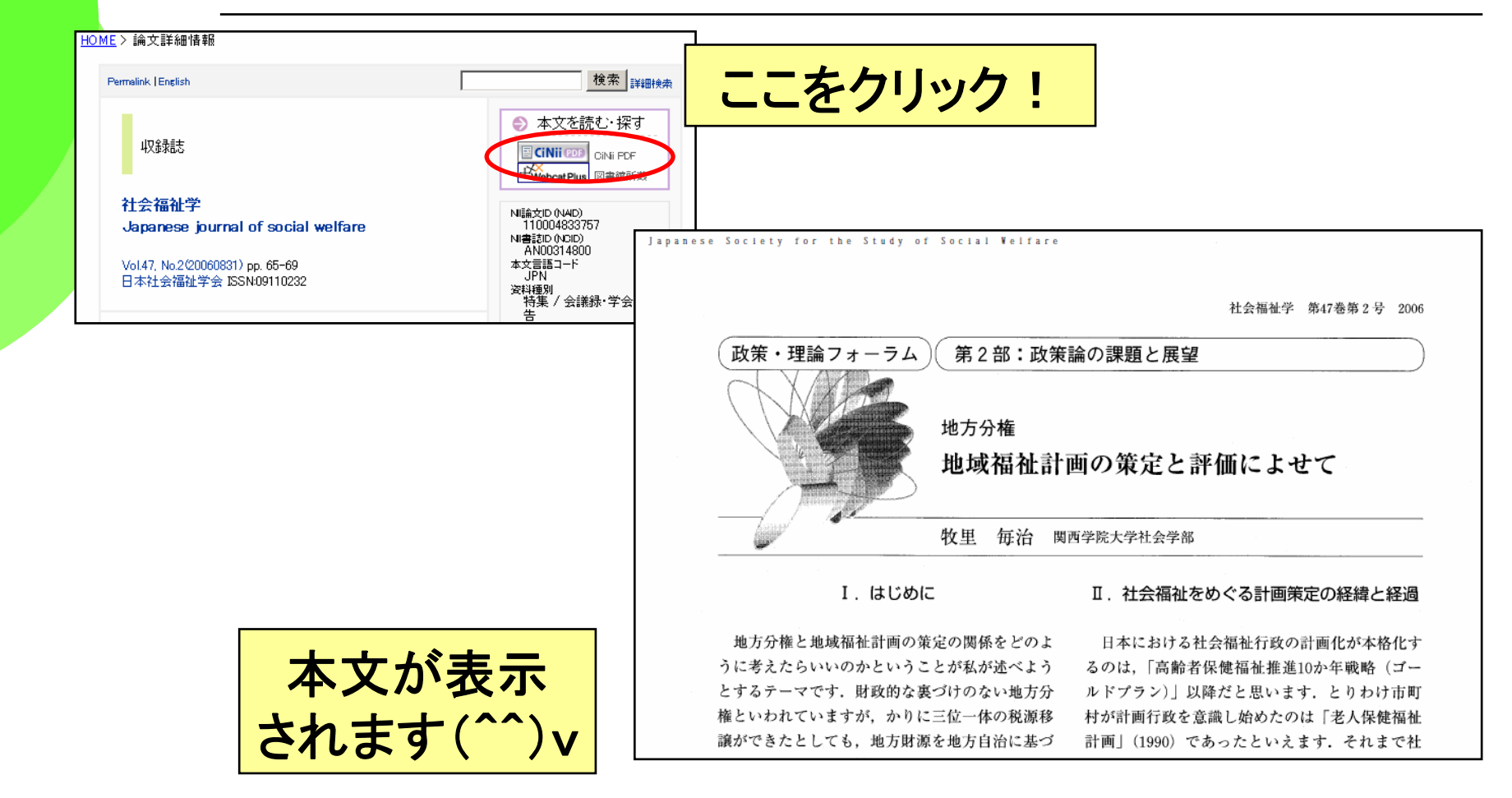

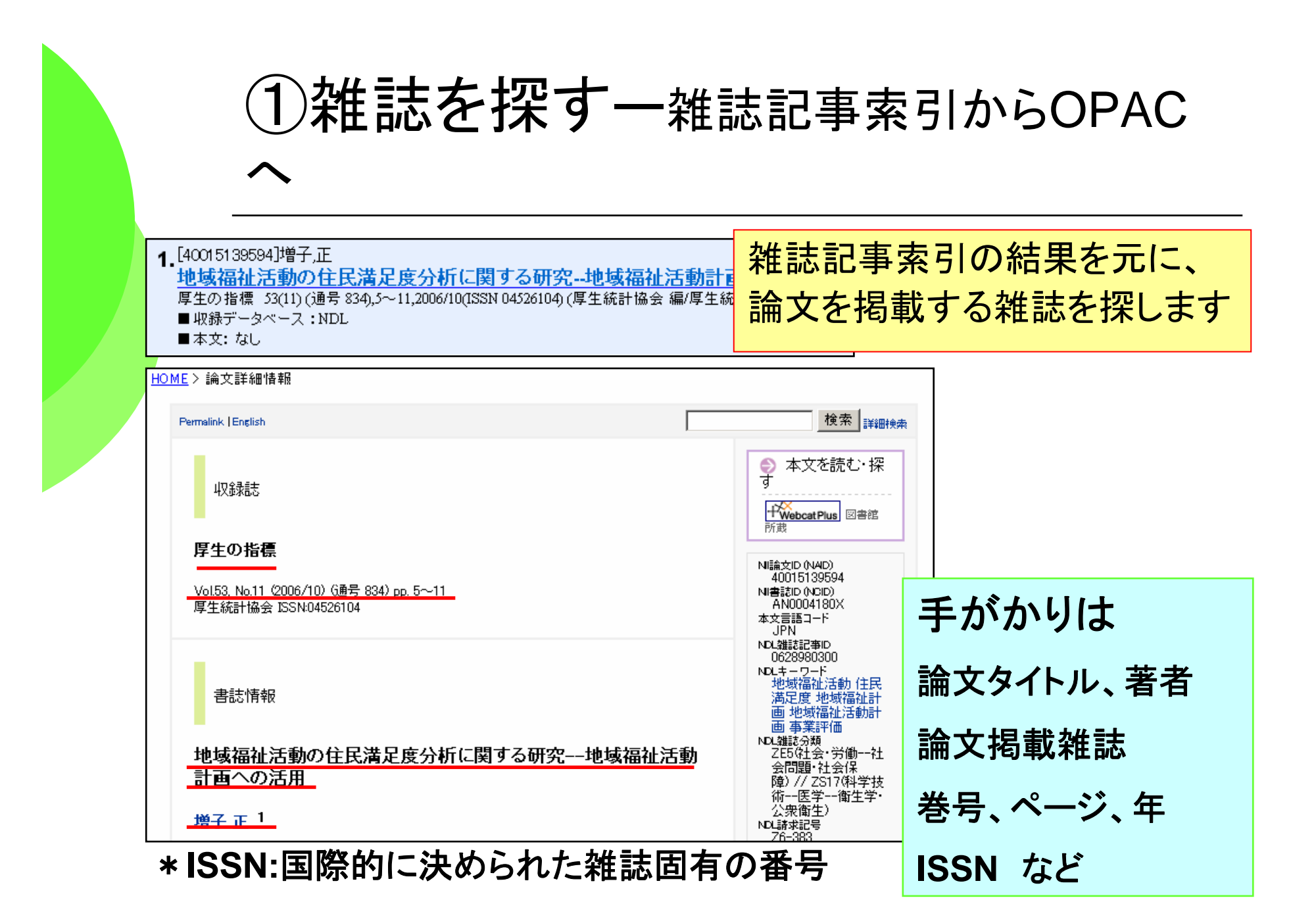

# ①雑誌を探す一OPAC(詳細検索)で探します

| _       |                                                                                                    | <br>雑誌詳細情報                                                                                                    |                                                                                                    |                                                             |                                                                   |
|---------|----------------------------------------------------------------------------------------------------|----------------------------------------------------------------------------------------------------|----------------------------------------------------------------------------------------------------|-------------------------------------------------------------|-------------------------------------------------------------------|
|         | MILAI         NACSIS         Webcat         Webcat Plus         NDL-OPAC           三重県図書館情報ネットワーク         全国大学等総合目録         日本の図書を連想検索         国立国会図書館                                                                                                    |                                                                                                    |                                                                                                    |                                                             | 覧に戻る <u>次を表示</u> [1/2                                             |
|         | 選択資料       : 全資料       · 密基         和洋種別       : ● すべて       · 和書のみ         検索対象館室       : ● すべて       · 四書銘         · 検索対象館室       : ● すべて       · 四書銘         · 検索対象館室       : ● すべて       · 四書銘         · クレル       : ● 厚きの 指標       · · · · · · · · · · · · · · · · · · · | 書名/責任表示:厚生の:<br>書名のうミ:コウセイ<br>その他の標題:その他」<br>イ<br>その他」<br>その他」<br>その他」<br>その他<br>その他<br>その他<br>その他<br>その他<br>その他<br>その他<br>その他<br>(世版事項:東京:厚<br>形態:冊;26cr<br>ISSN:0452610 | 指標 / 厚生統計協会<br>ノシヒョウ<br>公衆衛生と社会福祉の統計口ウ<br>空間に<br>国民衛生の動向  ウクシンエイセイ<br>主会福祉の動向  ウクシント<br>国民の福祉の動向  ウクシト<br>国民の福祉の動向  ウクシトコ<br>国民の福祉の動向  ウクシトコ<br>国民の名社の動向  ウクシトス<br>大<br>国民の4番社の動向  ウマントネン<br>昭29.1)-<br>生統計協会<br>n<br>4                                                                            | ソュウ エィ<br>(ノドウコウ<br>ノドウコン<br>シノドウ<br>シノドウ<br>・ノンドウ<br>・ノンドウ | (セイト シャカイ フクシ ノトウケ<br>ウ<br>イカツ ノドウコウ<br>コウ<br>ツト フクシ ノドウコウ<br>フコウ |
| Jt      |                                                                                                    | 所在                                                                                                    | 所蔵巻号                                                                                                    | 所蔵年                                                         | 請求記号                                                              |
| 「~<br>論 | イモヅル方式」の時と同じ。                                                                                                    | 図•禾D推誌•一般誌                                                                                                    | 19(8,12,15),20(3-8,10-<br>12,14,16),21(16),24(16),25<br>(16),26(16),27(1-8,10,12,14-<br>16),28(1-8,10,12,14-15),29(1-<br>8,10,12,14-16),30(1-<br>8,10,12,14-16),31(1-8,10,12-<br>13,15-16),32(1-8,10,12,14-<br>16),33(1-8,10-11,13,15-16),34<br>(1-8,10-11,13,15-16),35(1-<br>8,10-11,13,15),37-43 | ·次<br>1972-<br>1996                                         |                                                                   |
| HIII    |                                                                                                    | 教育学部                                                                                                    | 44-49,50(1-2)                                                                                                    | 1997-<br>2003                                               |                                                                   |
| あ       | るかどうか調べます。                                                                                                    | 医字科                                                                                                    | 20-30,35(4-16)                                                                                                    | 1973-<br>1988                                               |                                                                   |
| " _     | +"があったら継続中。                                                                                                    | 道護子首小二儿                                                                                                    | 22(9),34(9),35(1-10,12-16),36<br>(1-12,14-16),37(1-4,6-16),38<br>(1-7,9-11,13-14),39(1-8,10-<br>11,13-16),40-43,44(1-4,6-<br>10,12-16),45(1-4,6-16),46(1-<br>14,16),47,48(1-11,13-16),49-<br>50 51(1-9,11-16) 52,53(1-8)+                                                                          | 1985-<br>2006                                               |                                                                   |
|         |                                                                                                    | 医·地域看護学                                                                                                    | 49-50,51(1-12)+                                                                                                    | 2001-<br>2004                                               |                                                                   |

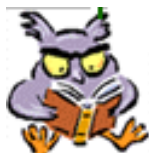

重要POINT! 論文の入手

◆論文を入手するにはコツがある!

→印刷された論文を入手するためには、とりあえず OPACで所在を探す。「必ず」雑誌の名前で検索する!

→雑誌が見つかったら、論文が掲載されている巻号年で、 掲載号があるかどうかを確認する!

- →実は、ネットで全文が読めるかも?・・・というチェックも 欠かさない。
- 〇国内の論文も学会誌を中心に、「電子ジャーナル化」が 進んでいる。
- O論文著者名や論文名などで $Google(\langle \langle \langle \rangle \rangle \rangle)$ のも有効。

# 少しステップアップ 日経BP記事検索サービスを使ってみよう! ◆日経BP記事検索サービス

◆日経BP社が発行する雑誌のバックナンバー記事を ダウンロードすることができます。

◆収録雑誌名は、下記URLを参照してください。

https://kijiken.nikkeibp.co.jp/user/about/top.html#zine

- ◆学内より無料で利用することができます。
- ◆アクセスは図書館のトップページから

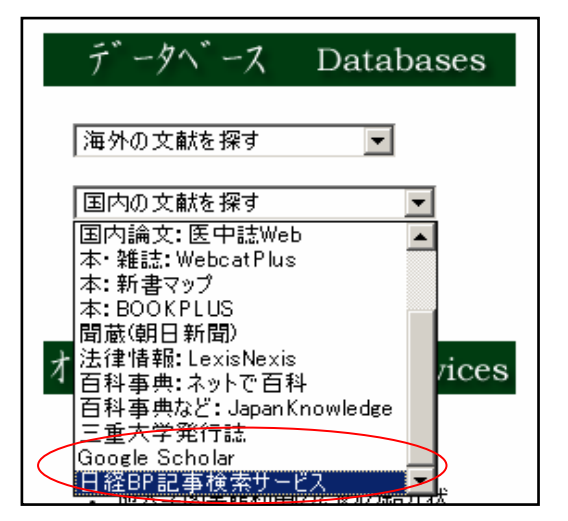

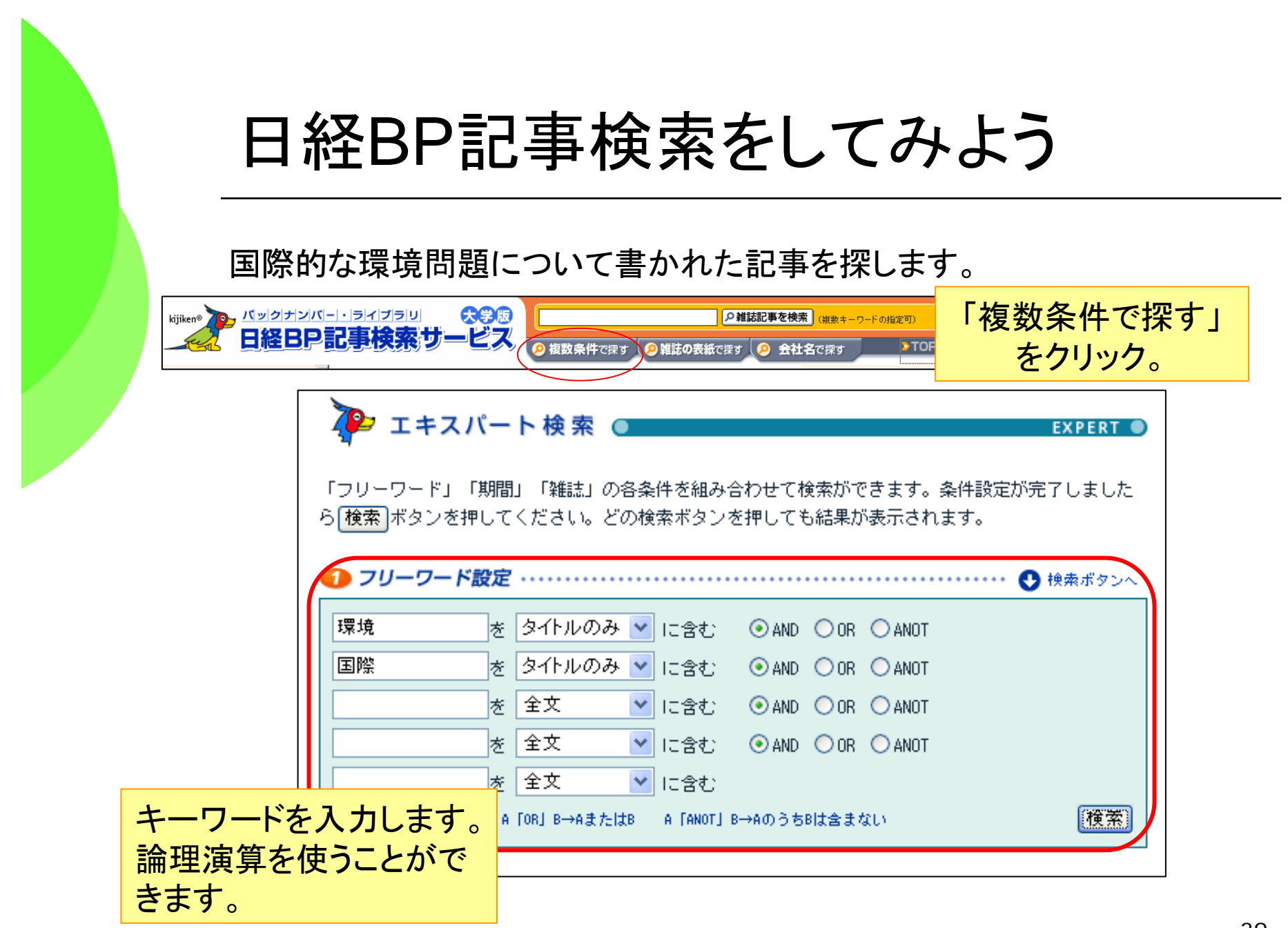

# 雑誌記事を見てみよう。

| テキスト(本文のみ)                                                                                                 | <b>)</b><br>媒体名<br>発行日 | 日経エコロジー<br>2006年02月号                                                                                                    |
|----------------------------------------------------------------------------------------------------|------------------------|----------------------------------------------------------------------------------------------------|
|                                                                                                    | タイ<br>トル               | アジア圏での国際資源循環に現実味                                                                                                    |
| 記事で天际に記しては                                                                                                 | タイトル                   | ク<br>環境政策を読む④:世界循環始まるリサイクル<br>,                                                                                                    |
|                                                                                                    | 本文                     | 日本から再生資源の輸出と共に、廃棄物の輸出も増える懸念がある。<br>汚染リスクを抑え、資源を有効活用するアジア循環モデルが形成される。                                                                                                    |
| · · · · · · · · · · · · · · · · · · ·                                                                      |                        | 2000年前後から日本がアジアに輸出する再生資源が急増している。鉄・ラ                                                                                                    |
| キーワード 環境 AND 国際<br>ビット件数 49件                                                                               |                        | 鉄スクラップの輸出量は、2000年の289万5000から、2004年には881万7 <br>2004年には284万2186と約7.5倍も増えた。資源の少ない日本は天然資源<br>大国になっている。                                                                                                    |
|                                                                                                    | <b>1</b>               | 環境政策を読む心:世界倫理始まるリサイクル                                                                                                    |
| ・<br>「ご注意」「PDF版」ボタンの右に⊠が表示されている記事に関しては、使用権のない図表・写真が一部含まれています。その部分は、<br>い。                                  |                        | Substrative<br>2020     アジア圏での国際資源循環に現実味<br>日本から再生資源の輸出と共に、廃棄物の輸出も増える懸念がある。<br>汚染リスクをゆえ、資源を有効活用するアジア循環モデル分形成される。                                                                                                    |
| ■新製品(日経ソフトウエア,2006/04号,187ページ掲載)<br>IntelliJ IDEA 5.1-JSPの国際化をサポートする Javaの統合開発環境<br>デキスト PDF [登場企業]エクセルソフト |                        | 2000年前後から日本がアジアに輪<br>出する再生賞賞意が急潮している。<br>中国をはじめとぎるアジアの新済<br>第一次数・クラックや試験、買うス<br>がついたし、毎年が展開から加入する<br>かっかなどだ。<br>取りたいる。<br>中国をはじめとざるアジアの新済<br>に可っ全部のほど」を指載度がついた。<br>「ロッキュックながい」<br>「ロッキュックなど」<br>取りたいる。<br>「ロッキュックが細し<br>い可っ全部のほど」を指載度がついた。<br>「ロッキュックなど」<br>のにないたいる種が新くている。<br>「ロッキュックなど」<br>のにないたいる種があくている。<br>「ロッキュックなど」<br>のにないたいる種があくていた。<br>「ロッキュックなど」<br>「ロッキュックな細し」<br>「ロッキュックな細し<br>」、可っ全部のほど」と、<br>「ロッキュックな細し<br>」、「可っ全部のほど」」<br>していたいる。<br>「ロッキュックな細し<br>」、「ロッキュックな細し<br>」、「ロッキュックな細し<br>」、「ロッキュックな細し<br>」、「ロッキュックな細し<br>」、「ロッキュックな細し<br>」、「ロッキュックな細し<br>」、「ロッキュックな細し<br>」、「ロッキュックな細し<br>」、「ロッキュックな細し<br>」、「ロッキュックな細し<br>」、「ロッキュックな細し<br>」、「ロッキュックな細し<br>」、「ロッキュックな細し<br>」、「ロッキュックな細し<br>」、「ロッキュックな細し<br>」、「ロッキュックない」<br>」、「ロッキュックない」<br>」、「ロッキュックない」<br>」、「ロッキュックな細し<br>」、「ロッキュックない」<br>」、「ロッキュックない」<br>」、「ロッキュックない」<br>」、「ロッキュックない」<br>」、「ロッキュックない」<br>」、「ロッキュックない」<br>」、「ロッキュックない」<br>」、「ロッキュックない」<br>」、「ロッキュックない」<br>「ロッキュックない」<br>「ロッキュックない」<br>」、「ロッキュックない」<br>「ロッキュックない」<br>「ロッキュックない」<br>「ロッキュックない」<br>「ロッキュックない」<br>「ロッキュックない」<br>「ロッキュックない」<br>「ロッキュート・<br>」、「ロッキュート・<br>」、「ロッキュート 「ロッキュート 」<br>「ロッキュート 「ロッキュート 」<br>「ロッキュート 「ロッキュート 「ローター」<br>「ローター」<br>「ローター」<br>「ローター」<br>「ローター」<br>「ローター」<br>「ローター」<br>「ローター」<br>「ローター」<br>「ローター」<br>「ローター」<br>「ローター<br>「ローター」<br>「ローター<br>「ローター<br>「<br>「ローター<br>「<br>「<br>「<br>「<br>「<br>「<br>「<br>「<br>「<br>「 |
| ■環境ゼミナール Q&Aで読み解く京都メカニズム(日経エコロジー,2006/08号,25ページ掲載)<br>排出権が日本に届くのは来年 国際取引は2008年から開始<br>デキスト PDF             |                        | の上の方法のに「大学」、ためい"中には<br>時間が不同についまた。<br>第二、のいいには、<br>「市場であい」」、<br>「市場であい」」、<br>「市」」、<br>「市」」、<br>「市」」、<br>「市」」、<br>「市」」、<br>「市」」、<br>「市」」、<br>「市」」、<br>「市」」、<br>「市」」、<br>「市」」、<br>「市」」、<br>「市」」、<br>「市」」、<br>「市」」、<br>「市」」、<br>「市」」、<br>「市」」、<br>「市」」、<br>「市」」、<br>「市」」、<br>「市」」、<br>「市」」、<br>「市」」、<br>「市」」、<br>「市」」、<br>「市」」、<br>「」、<br>「」、<br>「」、<br>「」、<br>「」、<br>「」、<br>「」、                                                                                                    |
| ■経力特集 2020年の環境ビジョン(日経エコロジー,2006/02号,36~37ページ掲載)<br>アジア圏での国際資源循環に現実味-環境政策を読む:世界循環始まるリサイクル<br>テキスト PDF 特集全体  |                        | 輸出が急制にからは、中国などア サイクルできない実際物が個人した し、受け入れの感知が必要になる。<br>シア各国の対面間が用語なためだ。 り、意即体に原則物を提供とりする ただ、実際には、バーゼルはの対象<br>やに変更粉が成長を使けらず用は、 ケーズとある。<br>田炉中から意識をかき濃いたパーゼル後の<br>国が中から意識をかき濃いたパーゼル後の<br>日の弊者が目した。用ときない、ご主律<br>ロの等本がら見んした度プラの中に、大量<br>もない、また、リサイクルは汚傷症<br>ない、ホーゼル後の開始に、用こ型間がに低層<br>やがられたした度プラの中に、大量<br>もない、また、リサイクルは汚傷症<br>同じ、用ご型間が通られた。目的<br>の時の自己なられ、人質質のかい、大量<br>もない、また、リサイクルは汚傷症<br>同じ、用ご型間が通られた場合に割損<br>されていまう。<br>れていまう。<br>にの言葉が使用し、用ご型の場合によれ、「本価」の<br>し、「ない」の」の。<br>し、「ない」の」の。<br>し、「ない」の」の。<br>し、「ない」の」の。<br>し、「ない」の」の。<br>し、「ない」の」の。<br>し、「ない」の」の。<br>し、「ない」の」の。<br>し、「ない」、」の」の。<br>し、「ない」の」の。<br>し、「ない」の。<br>し、「ない」の」の。<br>し、「ない」の。<br>し、「ない」の」の。<br>し、「ない」の。<br>し、「ない」の」の。<br>し、「ない」の。<br>し、「ない」の。<br>し、「ない」の。<br>し、「ない」の」の。<br>し、「ない」の。<br>し、「ない」の。<br>し、「ない」の。<br>し、「ない」の…」の。<br>し、「ない」の」の。<br>し、「ない」の」の。<br>し、「ない」の」の。<br>し、「ない」の、<br>し、「ない」の、<br>し、「ない」の、<br>し、「ない」の、<br>し、「ない」の、<br>し、「ない」の、<br>し、「ない」の、<br>し、「ない」の、<br>し、「ない」の、<br>し、「ない」の、<br>し、「ない」の、<br>し、「ない」の、<br>し、<br>し、「ない」の、<br>し、「ない」の、<br>し、<br>し、「ない」の、<br>し、<br>し、<br>し、<br>し、<br>し、<br>し、<br>し、<br>し、<br>し、<br>し                                                                                                    |
|                                                                                                    |                        |                                                                                                    |

PDF(雑誌イメージそのまま)

資源をリサイクルする考え方は、 構成術やインフラの未整備な途上国 にとっては必ずしも汚染の抑制を意

味しない。つまり、国内循環で汚染

40

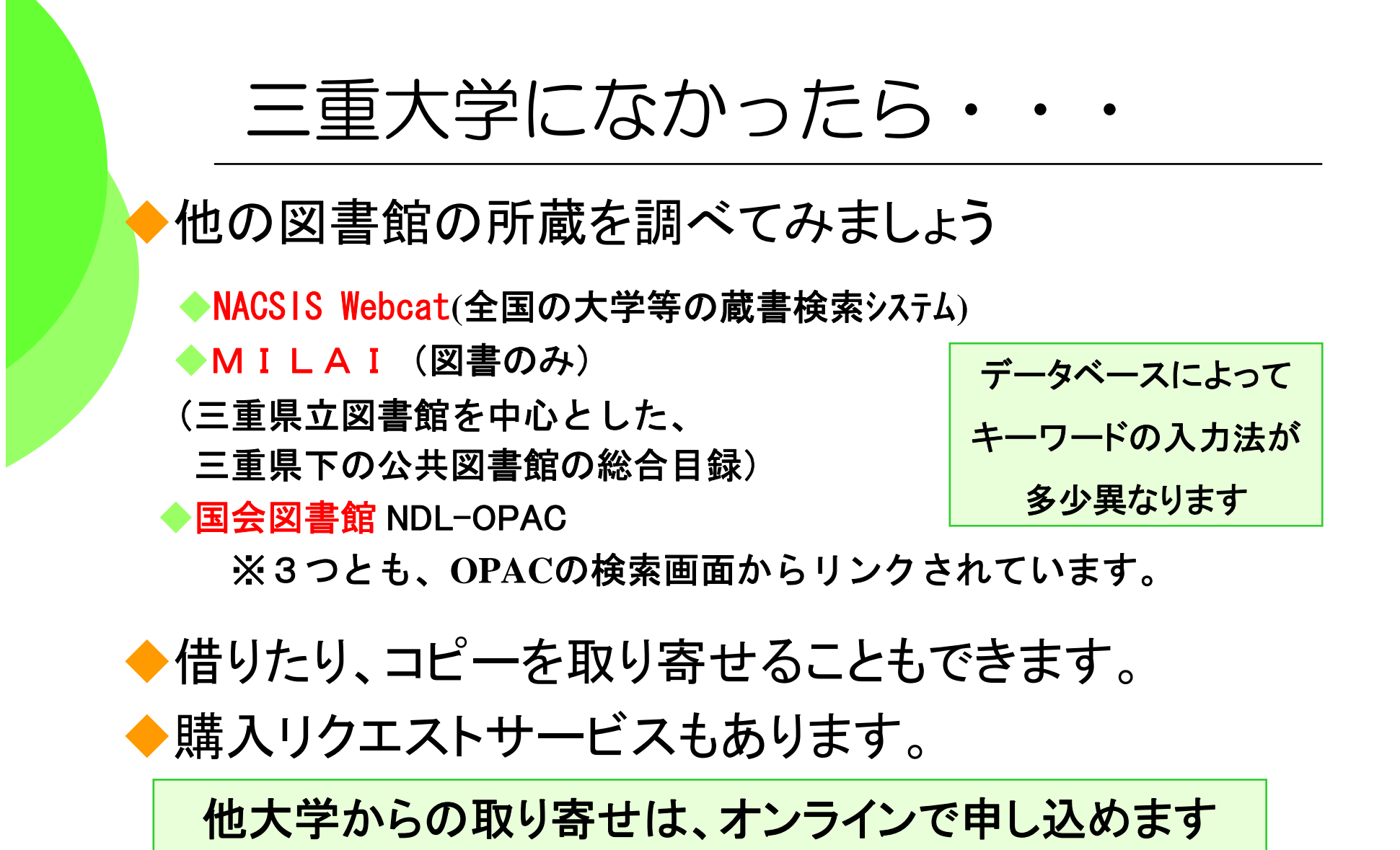

→Webサービスの登録をオススメします!

### Webサービスの登録をしていただくと・・・

◆次のようなサービスが受けられます

◆オンライン予約

Home

簡易検索

詳細検索

新着雑誌

新着図書

「食出う

旧者情報

→OPACを検索して「貸出中」だった場合、「予約」ボタンで オンライン予約が可能。

返却忘れメール

→うっかり返却期限に遅れて「ペナルティ」がついて、本が ずっと借りられなくなった・・・。

ということが無いように、返却忘れメールが届きます。

オンラインの本やコピーの取り寄せ依頼

→三重大で手に入らない本や雑誌のコピーをオンラインで 取寄せ依頼ができます。

### Webサービスの登録をしていただくには

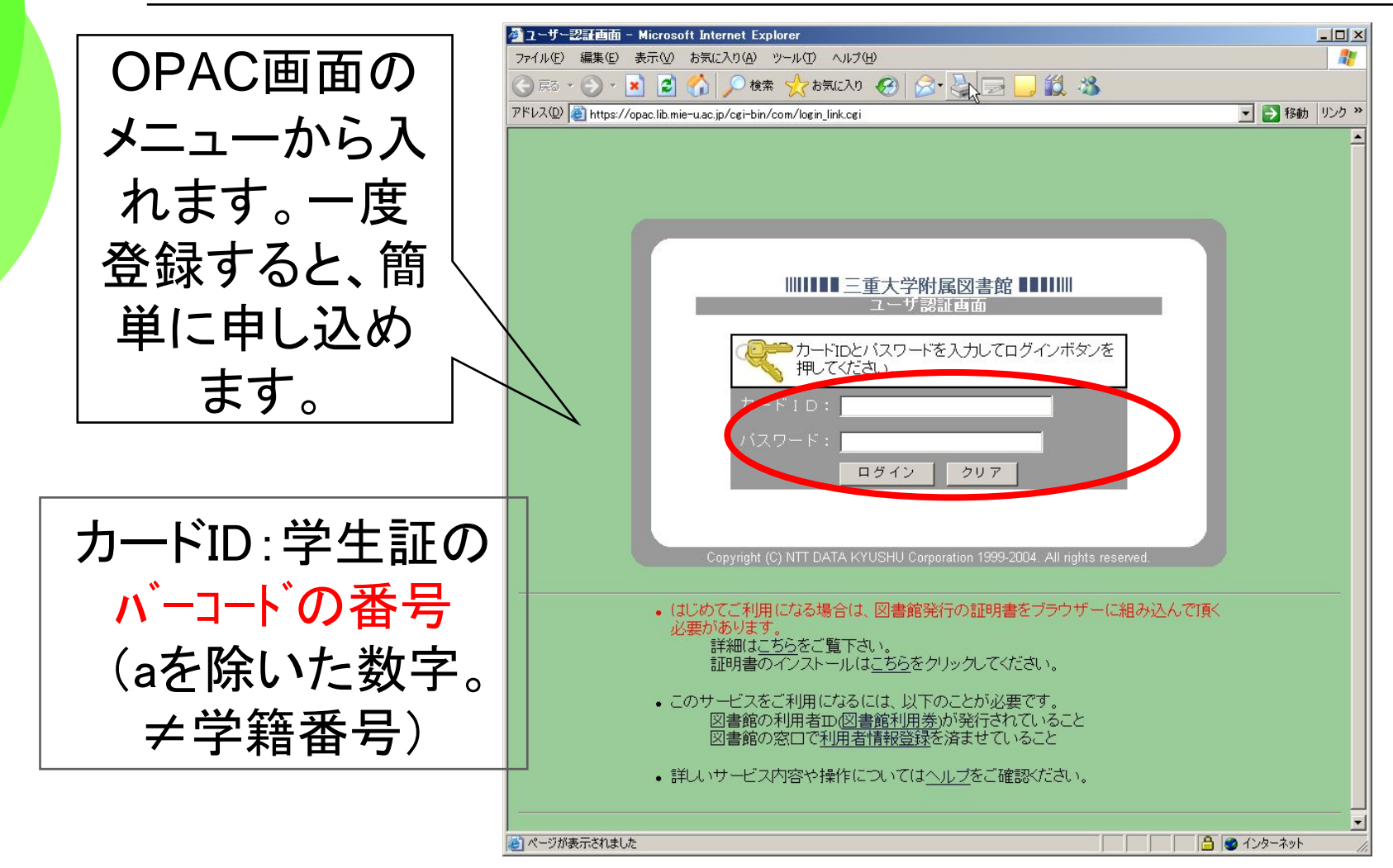

| Webサ                                                    | ービスによる文献複写依頼                                                                                                    |
|---------------------------------------------------------|----------------------------------------------------------------------------------------------------|
| 複写料金:<br>1枚約35-40<br>円+送料                               | 申込先:図書館         申込日:2005/05/10         学部・学科:事務部         教職員・学生:一般職員         連絡先(電話番号):         E-mailアドレス: [iteracy@ab.mie-u.ac.jp]         依頼方法: ○複写: ○貸借         支払区分: ○公費:教員以外(は経査会担教官名)         ●私費         複写種別: ○電子複写: ○マイクロの引き伸ばし、○マイクロフィルム         依頼の範囲1: ○国内まで: ○海外まで                                                                                     |
| データベース<br>の検索結果を<br>コピー&ペー<br>ストすれば、<br>間違いもない<br>し楽です。 | 松朝の理田2: ○国立まで ○私立まで<br>送付方法: ○普通郵便 ○FAX ○速達<br>資料種別: ○図書 ○雑誌<br>書誌DD(NC DD):<br>ISBN / ISSN: 0021-5392<br>○書(誌)名: NIPPON SUISAN GAKKAISHI<br>図書の著者名:<br>巻号: 71(1)<br>ベージ: 44-53<br>年次: JAN 2005<br>論文の著者<br>Mizutani T, Harada Y / Diel variability in the catch<br>及び標題: composition of bottom trawl survey in East China Sea ▼<br>コメト: 届いたらメールでご連絡ください。よろしくお願いします。 |

### そして・・・図書館員と仲良くなろう!

何かわからないことがあったら、
 いつでも図書館のスタッフに質問してください。
 スタッフは、みなさんが図書館サービスを
 充分に活用するためのサポートをします
 ぜひ、ご利用ください。

貸出返却·開館情報:閲覧担当

Email lib-service@ab.mie-u.ac.jp 参考質問・所蔵調査:情報リテラシー担当 Email literacy@ab.mie-u.ac.jp 文献複写・現物貸借:相互貸借担当 Email portal@ab.mie-u.ac.jp 図書館へ!

RECEPTION/